# Configurazione di SAML SSO su Cisco Unified Communications Manager con ADFS 3.0

# Sommario

Introduzione **Prerequisiti** Requisiti Componenti usati Controllo preliminare della configurazione **Record A** Record puntatore (PTR) I record SRV devono essere installati per i servizi di rilevamento Jabber Configurazione iniziale di ADFS3 Configurare SSO su CUCM con ADFS **Configurazione LDAP** Metadati CUCM Configura componente ADFS Metadati IDP Configura SSO su CUC Metadati CUC Configura SSO su Expressway Importa metadati in Expressway C Esporta metadati da Expressway C Aggiungi un trust della relying party per Cisco Expressway-E OAuth con accesso aggiornato Percorso di autenticazione Architettura SSO Flusso di login in locale Flusso di accesso MRA OAuth Token di accesso/aggiornamento Il flusso di concessione del codice di autorizzazione OAuth è migliore **Configura Kerberos** Seleziona autenticazione di Windows ADFS supporta sia Kerberos che NTLM Configurare Microsoft Internet Explorer Aggiungi URL ADFS in Protezione > Aree Intranet > Siti Aggiungi nomi host CUCM, IMP e Unity a Protezione > Siti attendibili Autenticazione utente SSO accesso Jabber Risoluzione dei problemi Internet Explorer

<u>Siti da aggiungere a IE</u> <u>Problema non sincronizzato</u> <u>Revoca un token</u> <u>File bootstrap</u> Errore SSO dovuto a MSIS7066

# Introduzione

In questo documento viene descritto come configurare Single Sign-On con Active Directory Federation Service (ADFS 3.0) con l'utilizzo di Windows 2012 R2 su prodotti Cisco Unified Communications Manager (CUCM), Cisco Unity Connection (CUC) ed Expressway. In questo documento sono inoltre illustrati i passaggi per configurare Kerberos.

# Prerequisiti

# Requisiti

Cisco raccomanda la conoscenza dei prodotti Single Sign-On (SSO) e Windows.

# Componenti usati

Le informazioni fornite in questo documento si basano sulle seguenti versioni software e hardware:

- CUCM 11.5
- CUC 11.5
- Expressway 12
- Server Windows 2012 R2 con questi ruoli:
  - Servizi certificati Active Directory
  - Active Directory Federation Services

Le informazioni discusse in questo documento fanno riferimento a dispositivi usati in uno specifico ambiente di emulazione. Su tutti i dispositivi menzionati nel documento la configurazione è stata ripristinata ai valori predefiniti. Se la rete è operativa, valutare attentamente eventuali conseguenze derivanti dall'uso dei comandi.

# Controllo preliminare della configurazione

Prima di installare ADFS3, è necessario che questi ruoli server esistano già nell'ambiente:

·Controller di dominio e DNS

•Tutti i server devono essere aggiunti come record A insieme al relativo record puntatore (un tipo di record DNS che risolve un indirizzo IP in un dominio o un nome host)

# **Record A**

In fhlab.com. sono stati aggiunti gli host cmpubhcsc, cmsubhcsc, cucpubhcsc, cucsubhcsc,

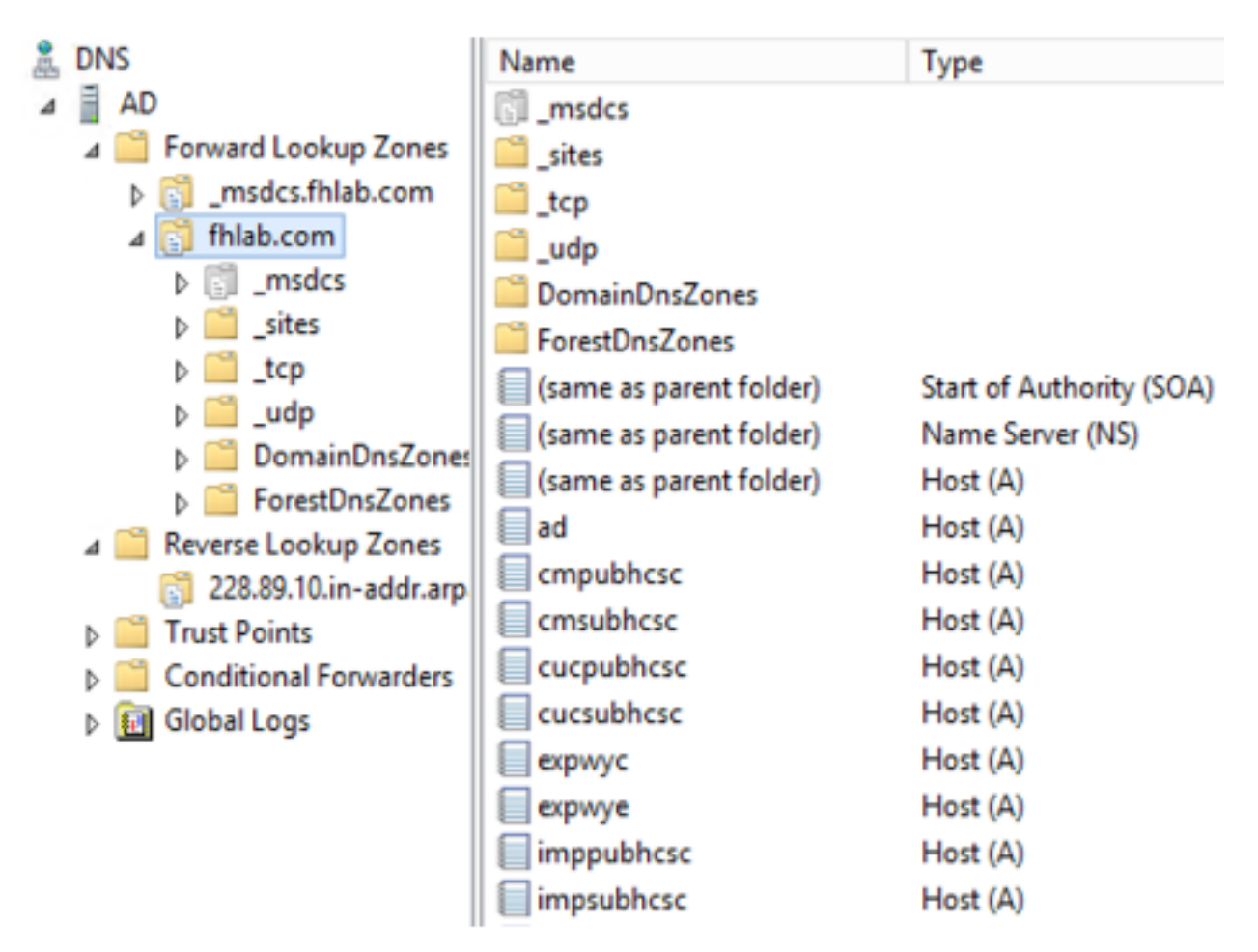

# Record puntatore (PTR)

| A DNS                    | Name                    | Туре                     | Data                                     | Timestamp             |
|--------------------------|-------------------------|--------------------------|------------------------------------------|-----------------------|
| ⊿ AD                     | (same as parent folder) | Start of Authority (SOA) | [14], ad.fhlab.com., hostmaster.fhlab.co | static                |
| a 📋 Forward Lookup Zones | (same as parent folder) | Name Server (NS)         | ad.fhlab.com.                            | static                |
| [] _msdcs.fhlab.com      | 10.89.228.144           | Pointer (PTR)            | expwyc.fhlab.com.                        | static                |
| ⊿ 🛐 fhlab.com            | 10.89.228.145           | Pointer (PTR)            | expwye.fhlab.com.                        | static                |
| ▷ [] _msdcs              | 10.89.228.146           | Pointer (PTR)            | cmpubhcsc.fhlab.com.                     | static                |
| i _sites                 | 10.89.228.147           | Pointer (PTR)            | cmsubhcsc.fhlab.com.                     | static                |
| þ 🛄 _tcp                 | 10.89.228.148           | Pointer (PTR)            | imppubhcsc.fhlab.com.                    | static                |
| D udp                    | 10.89.228.150           | Pointer (PTR)            | impsubhcsc.fhlab.com.                    | static                |
| DomainDnsZones           | 10.89.228.151           | Pointer (PTR)            | cucpubhcsc.fhlab.com.                    | static                |
| A PorestUnsZones         | 10.89.228.153           | Pointer (PTR)            | cucsubhcsc.fhlab.com.                    | static                |
| psites                   | 10.89.228.154           | Pointer (PTR)            | win10.fhlab.com.                         | 5/12/2020 10:00:00 AM |
| Peverre Lookup Zoper     | 10.89.228.226           | Pointer (PTR)            | ad.fhlab.com.                            | 5/12/2020 11:00:00 AM |
| 228.89.10.in-addr.arp    | 10.89.228.227           | Pointer (PTR)            | win10ext.fhlab.com.                      | 5/7/2020 4:00:00 PM   |

I record SRV devono essere installati per i servizi di rilevamento Jabber

| L DNS                    | Name      | Туре                   | Data                        | Т                  | imestamp              |     |
|--------------------------|-----------|------------------------|-----------------------------|--------------------|-----------------------|-----|
| a 🗎 AD                   | cisco-uds | Service Location (SRV) | [0][0][8443] cmsubhcsc.fhl  | ab.com. st         | tatic                 |     |
| a 🔛 Forward Lookup Zones | cisco-uds | Service Location (SRV) | [0][0][8443] cmpubhcsc.fh   | lab.com. st        | tatic                 |     |
| [] _msdcs.fhlab.com      | cuplogin  | Service Location (SRV) | [0][0][8443] impsubhcsc.fh  | lab.com. st        | tatic                 |     |
| ⊿ 👸 fhlab.com            | cuplogin  | Service Location (SRV) | [0][0][8443] imppubhcsc.fh  | lab.com. st        | tatic                 |     |
| D [] _msdcs              | gc        | Service Location (SRV) | [0][100][3268] ad.fhlab.com | n. 5/              | /12/2020 10:00:00 AM  |     |
| b iii _sites             | kerberos  | Service Location (SRV) | [0][100][88] ad.fhlab.com.  | 5                  | /12/2020 10:00:00 AM  |     |
| _tcp                     | kpasswd   | Service Location (SRV) | [0][100][464] ad.fhlab.com  | 5,                 | /12/2020 10:00:00 AM  |     |
| þudp                     | _Idap     | Service Location (SRV) | [0][100][389] ad.fhlab.com  |                    |                       |     |
| DomainDnsZones           |           |                        |                             |                    | _cisco-uds Properties | ? X |
| A ForestUnsZones         |           |                        |                             |                    |                       |     |
| psites                   |           |                        |                             | Service Location   | (SRV) Security        |     |
| _tcp                     |           |                        |                             | Demain             | Polah com             |     |
| 229 90 10 in addr arm    |           |                        |                             | Domain:            | 1100.0011             |     |
| Taust Points             |           |                        |                             | Service:           | cisco-uds             | ~   |
| Conditional Forwarders   |           |                        |                             |                    |                       |     |
| b Fill Global Logs       |           |                        |                             | Protocol:          | _tcp                  | ~   |
|                          |           |                        |                             | Priority:          | 0                     |     |
|                          |           |                        |                             |                    |                       |     |
|                          |           |                        |                             | Weight:            | 0                     |     |
|                          |           |                        |                             | Post ou mbar:      | 8443                  |     |
|                          |           |                        |                             | Port noniber.      |                       |     |
|                          |           |                        |                             | Host offering this | service:              |     |
|                          |           |                        |                             | cmpubhcsc.fhla     | b.com.                |     |
|                          |           |                        |                             |                    |                       |     |
|                          |           |                        |                             |                    |                       |     |

 CA radice (supponendo che i certificati siano firmati dall'autorità di certificazione dell'organizzazione)

Ènecessario creare un modello di certificato basato sul modello di certificato del server Web, il primo viene duplicato, rinominato e nella scheda Estensioni i Criteri di applicazione vengono modificati aggiungendo un criterio di applicazione per l'autenticazione client. Questo modello è necessario per firmare tutti i certificati interni (CUCM, CUC, IMP ed Expressway Core) in un ambiente LAB. La CA interna può inoltre firmare le richieste di firma del certificato (CSR) di Expressway E.

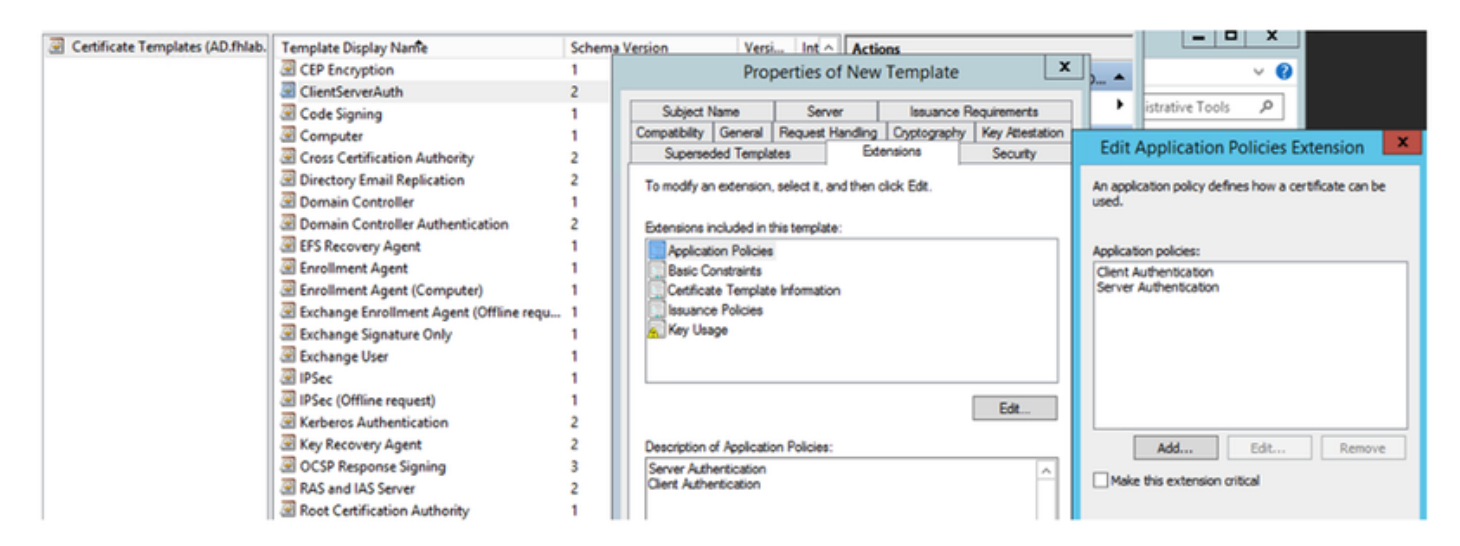

Ènecessario emettere il modello creato per poter firmare CSR.

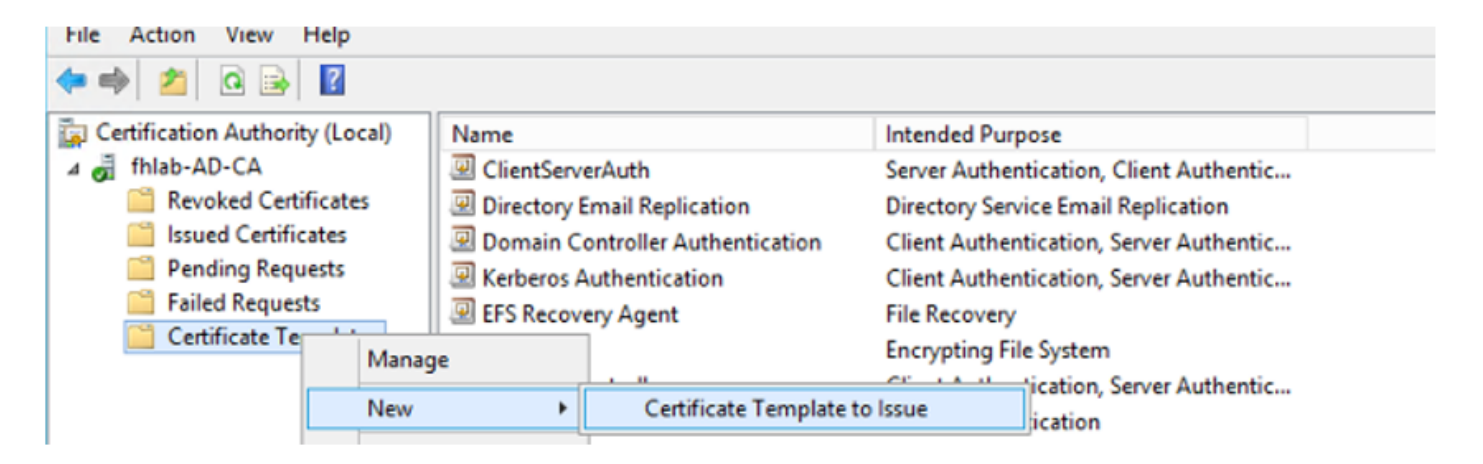

Nel sito Web del certificato CA selezionare il modello creato in precedenza.

| Microsoft Active                                                              | Directory Certificate Services fhlab-AD-CA                                                                                                    |                                                                                              |
|-------------------------------------------------------------------------------|----------------------------------------------------------------------------------------------------|----------------------------------------------------------------------------------------------|
| Submit a Cert                                                                 | tificate Request or Renewal Request                                                                                                    |                                                                                              |
| To submit a sa<br>Web server) in                                              | ved request to the CA, paste a base-64-encoded Cl<br>the Saved Request box.                                                                                                    | CMC or PKCS #10 certificate request or PKCS #7 renewal request generated by an external sour |
| Saved Request:                                                                |                                                                                                    |                                                                                              |
| Base-64-encoded<br>certificate request<br>(CMC or<br>PKCS #10 or<br>PKCS #7): | 8V8mWY/9kjhqfnpeBzAAW++tolGzBjnvqaT8StWM<br>LA0dphF6LrurU0eY2KLwKLmKlft7aSy483yCsm0v1<br>OWQPZoLb3bS80ziW7fgEFWSaCg567DMOQ8Fkzt5N<br>lOy/Ip6oDzTdZE9w2p8rK3YxccbypovSt0ijIirh<br>AM/Gjnz0<br>END CERTIFICATE REQUEST |                                                                                              |
| Certificate Templ                                                             | late:                                                                                                    |                                                                                              |
| Additional Attribu                                                            | ✓ User<br>Basic EFS<br>4 Administrator<br>EFS Recovery Agent<br>Web Server                                                                                                    |                                                                                              |
| Additional Attributes:                                                        | ✓ User<br>Basic EFS<br>Administrator<br>EFS Recovery Agent<br>Web Server                                                                                                    |                                                                                              |

Subordinate Certification Authority

CUCM, IMP e CUC Multi-Server CSR devono essere generati e firmati dalla CA. Lo scopo del certificato deve essere tomcat.

| Generate Certificate Signing                 | Request                                                                                    |                                                                                                    |
|----------------------------------------------|--------------------------------------------------------------------------------------------|----------------------------------------------------------------------------------------------------|
| 🖳 Generate 🛛 🖳 Close                         |                                                                                            |                                                                                                    |
|                                              |                                                                                            |                                                                                                    |
| Status                                       |                                                                                            |                                                                                                    |
| Warning: Generating a                        | new CSR for a specific certificate type will overwrite the                                 | e existing CSR for that type                                                                           |
| Generate Certificate Signin                  | g Request                                                                                  |                                                                                                    |
| Certificate Purpose**                        | tomcat 🗸                                                                                   |                                                                                                    |
| Distribution*                                | Multi-server(SAN)                                                                          |                                                                                                    |
| Common Name*                                 | cmpubhcsc-ms.fhlab.com                                                                     |                                                                                                    |
| Subject Alternate Names (                    | SANs)                                                                                      |                                                                                                    |
| Auto-populated Domains                       | cmpubhcsc.fhlab.com<br>cmsubhcsc.fhlab.com<br>imppubhcsc.fhlab.com<br>impsubhcsc.fhlab.com |                                                                                                    |
| Parent Domain                                | fhlab.com                                                                                  |                                                                                                    |
| Other Domains                                | ^                                                                                          | Browse No file selected.                                                                               |
|                                              | ~                                                                                          | Please import .TXT file only.<br>For more information please refer to the notes in the<br>Help Section |
| Key Type**<br>Key Length*<br>Hash Algorithm* | RSA<br>2048                                                                                | Add                                                                                                    |

Il certificato radice CA deve essere caricato in Tomcat Trust e il certificato firmato in Tomcat.

| cisco For C                       | co Unified Operating                                                                                                    | System Ad                 | ministra       | tion                     |                          | Navi       | oation Cisco Unified OS Administration  V sadmin Search Documentation About Log                                                                                                    |
|-----------------------------------|----------------------------------------------------------------------------------------------------|---------------------------|----------------|--------------------------|--------------------------|------------|----------------------------------------------------------------------------------------------------|
| Show - Settings                   | <ul> <li>Security          <ul> <li>Software Upgrades</li> </ul> </li> </ul>                                                                                                    | • Services • Hel          | , <del>v</del> |                          |                          |            |                                                                                                    |
| ertificate List                   |                                                                                                    |                           |                |                          |                          |            |                                                                                                    |
| Al Committe Cart of               | En links Contraction                                                                                                    | u data 🛐 carro            | 4.000          |                          |                          |            |                                                                                                    |
| Oenerate Sen-s                    | igned 20 option Certificate/Certifica                                                                                                    | te chan 60 Gener          | INE COK        |                          |                          |            |                                                                                                    |
| <ol> <li>7 records fou</li> </ol> | und                                                                                                    |                           |                |                          |                          |            |                                                                                                    |
| -                                 |                                                                                                    |                           |                |                          |                          |            |                                                                                                    |
| Certificate List                  | (1 - 7 of 7)                                                                                                    |                           |                |                          |                          |            | Rows per Page 50 🗸                                                                                                    |
| Find Certificate Lis              | t where Certificate v begin                                                                                                    | ns with           torncat |                | Find Clear Filter        | 4 -                      |            |                                                                                                    |
| Carl Barde A                      | Common Name                                                                                                    | Type                      | Key Type       | Distribution             | Issued By                | Expiration | Description                                                                                                    |
| lomcat                            | cmoubhcsc-ms.fhlab.com                                                                                                    | CA-signed                 | RSA            | Multi-server(SAN)        | fhlab-AD-CA              | 04/18/2022 | Certificate Signed by fhlab-AD-CA                                                                                                    |
| omcat-ECDSA                       | cmoubhcsc-EC.mlab.com                                                                                                    | Self-signed               | EC             | cmpubhcsc.thlab.com      | cmpubhcsc-EC.thlab.com   | 04/02/2025 | Self-signed certificate generated by system                                                                                                    |
| omcat-trust                       | imppublicsc-EC.fhlab.com                                                                                                    | Self-signed               | EC             | imppublicsc.fhlab.com    | imppublicsc-EC.fhlab.com | 04/02/2025 | Trust Certificate                                                                                                    |
| omcat-trust                       | cmsubhcsc-EC.fhlab.com                                                                                                    | Self-signed               | EC             | cmsubhcsc.fhlab.com      | cmsubhcsc-EC.fhlab.com   | 04/02/2025 | Trust Certificate                                                                                                    |
| omcat-trust                       | impsubhcsc-EC.fhlab.com                                                                                                    | Self-signed               | EC             | impsubhcsc.fhlab.com     | impsubhcsc-EC.fhlab.com  | 04/02/2025 | Trust Certificate                                                                                                    |
| amost tourt                       | emashhara 20 filsh com                                                                                                    | Eall signed               | 50             | come debases (black come | consultance EC faish com | 04/03/3035 | Tool Cadificate                                                                                                    |
| omcat-trust                       | fhlab-AD-CA                                                                                                    | Self-signed               | RSA            | fhlab-AD-CA              | fhlab-AD-CA              | 04/18/2025 | Signed Certificate                                                                                                    |
| Generate Self-si                  | igned Upload Certificate/Certifi                                                                                                    | icate chain Gene          | rate CSR       |                          |                          |            |                                                                                                    |
| -                                 |                                                                                                    |                           |                |                          |                          |            |                                                                                                    |
| Certificate List                  | (1 - 6 of 6)                                                                                                    |                           |                |                          |                          |            | Rows per Page 50                                                                                                    |
| Find Certificate Lis              | t where Certificate v begin                                                                                                    | ns with $\sim$ torncet    |                | Find Clear Filter        | ф —                      |            |                                                                                                    |
| Contificate *                     | Common Name                                                                                                    | Type                      | Key Type       | Distribution             | Issued By                | Expiration | Description                                                                                                    |
| omcat                             | cucpublicsc-ms.fhlab.com                                                                                                    | CA-signed                 | RSA            | Multi-server(SAN)        | fhlab-AD-CA              | 04/28/2022 | Certificate Signed by fhlab-AD-CA                                                                                                    |
|                                   |                                                                                                    | A                         |                | and the second state and |                          |            | and the second second sec |
| omcat-trust                       | fhlab-AD-CA                                                                                                    | Self-signed               | RSA            | fhlab-AD-CA              | fhlab-AD-CA              | 04/18/2025 | Signed Certificate                                                                                                    |
|                                   | The second second s | CH Agrico                 | 1000           | Here server (own)        | ITTO AD CA               |            | - A chinete Mindours                                                                                                    |
|                                   |                                                                                                    |                           |                |                          |                          |            |                                                                                                    |
| omcat-trust                       | cucsubhcsc-EC.fhlab.com                                                                                                    | Self-signed               | EC             | cucsubhcsc.fhlab.com     | cucsubhcsc-EC.fhlab.com  | 04/02/2025 | Trust Certificate Le VVIII GOWS                                                                                                    |

Generate Self-signed Upload Certificate/Certificate chain Generate CSR

• IIS

In caso contrario, la sezione procederà all'installazione di questi ruoli. In caso contrario, ignorare questa sezione e procedere direttamente al download di ADFS3 da Microsoft.

Dopo l'installazione di Windows 2012 R2 con DNS, innalzare il server a controller di dominio.

La prossima operazione sarà installare Servizi certificati Microsoft.

Passare a Server Manager e aggiungere un nuovo ruolo:

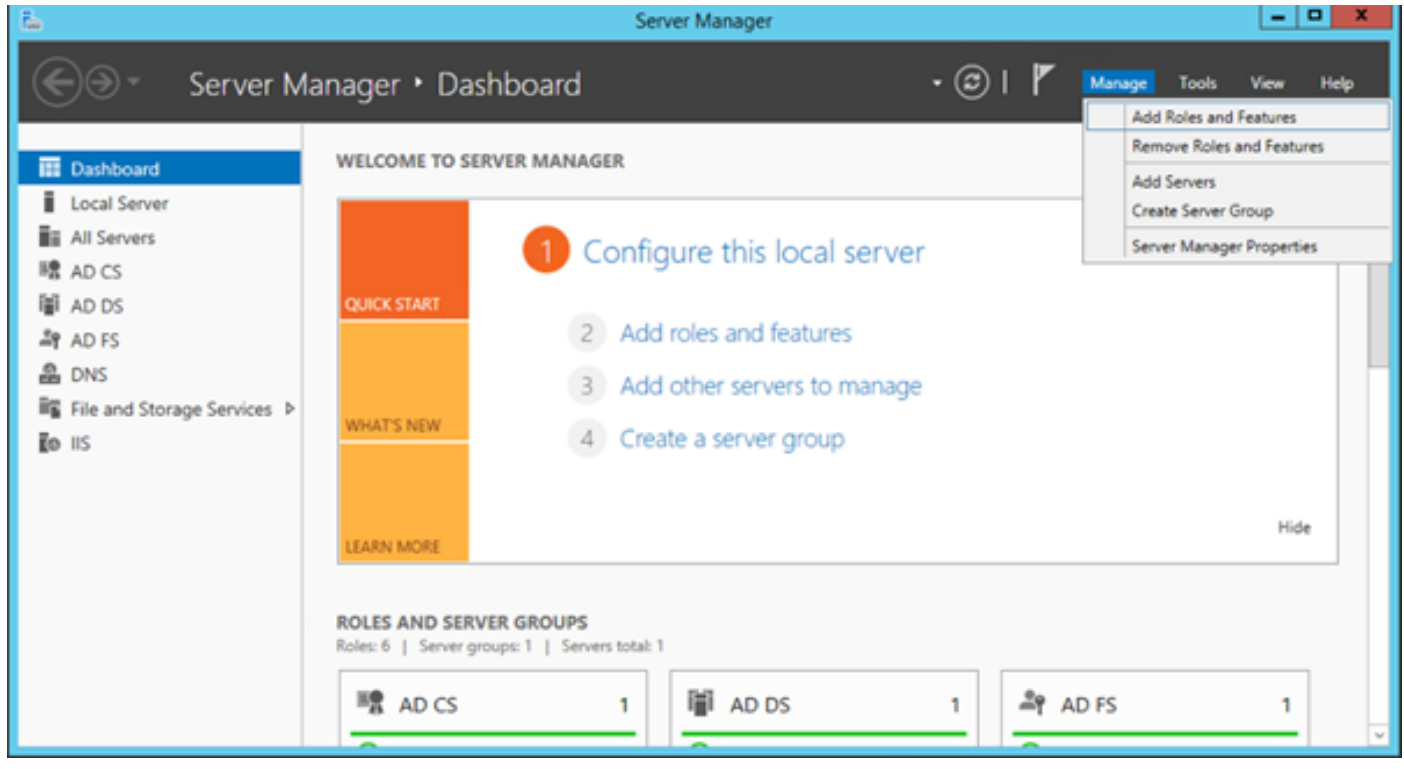

Selezionare il ruolo Servizi certificati Active Directory.

| 2                 | Add Roles and Features Wizard                               | <b>_</b> X                                                                   |
|-------------------|-------------------------------------------------------------|------------------------------------------------------------------------------|
| Select server rol | es                                                          | DESTINATION SERVER<br>AD.fnlab.com                                           |
| Before You Begin  | Select one or more roles to install on the selected server. |                                                                              |
| Installation Type | Roles                                                       | Description                                                                  |
| Server Selection  | Active Directory Certificate Services (4 of 6 installed)    | <ul> <li>Active Directory Certificate Services (AD CS) is used to</li> </ul> |
| Server Roles      | Certification Authority (Installed)                         | create certification authorities and related role services                   |
| Features          | Certificate Enrollment Policy Web Service (Installed)       | variety of applications.                                                     |
| Confirmation      | Certificate Enrollment Web Service (Installed)              |                                                                              |
| Results           | Certification Authority Web Enrollment (Installed)          |                                                                              |
|                   | Network Device Enrollment Service                           |                                                                              |
|                   | Online Responder                                            |                                                                              |
|                   | Active Directory Domain Services (Installed)                | =                                                                            |
|                   | ✓ Active Directory Federation Services (Installed)          |                                                                              |
|                   | Active Directory Lightweight Directory Services             |                                                                              |
|                   | Active Directory Rights Management Services                 |                                                                              |
|                   | Application Server                                          |                                                                              |
|                   | DHCP Server                                                 |                                                                              |
|                   | ✓ DNS Server (Installed)                                    |                                                                              |
|                   | Fax Server                                                  |                                                                              |
|                   | File and Storage Services (2 of 12 installed)               |                                                                              |
|                   | Hyper-V                                                     |                                                                              |
|                   | Network Policy and Access Services                          |                                                                              |
|                   | Print and Document Services                                 | ~                                                                            |
|                   |                                                             |                                                                              |
|                   |                                                             | ( Depring   Next)                                                            |
|                   |                                                             | < Previous Next > Install Cancel                                             |

E distribuire questi servizi - Servizio Web di informazioni sulle registrazioni di certificati di Autorità di certificazione. Dopo aver installato questi due ruoli, configurarli e quindi installare **Servizio Web di registrazione certificati** e **Registrazione Web Autorità di certificazione**. Configurarle.

Quando si installa l'Autorità di certificazione, verranno inoltre aggiunti i servizi ruolo e le funzionalità aggiuntivi necessari, ad esempio IIS.

A seconda della distribuzione, è possibile selezionare Enterprise o Standalone.

| Add Roles Wizard                                                                                                    |                                                                                                    | × |
|----------------------------------------------------------------------------------------------------|----------------------------------------------------------------------------------------------------|---|
| Specify Setup Ty                                                                                                    | ре                                                                                                    |   |
| Before You Begin<br>Server Roles<br>AD CS<br>Role Services<br>Setup Type<br>CA Type<br>CA Type<br>Private Key<br>Cryptography<br>CA Name<br>Validity Period<br>Certificate Database<br>Veb Server (IIS)<br>Role Services<br>Confirmation<br>Progress<br>Results | Certification Authorities can use data in Active Directory to simplify the issuance and management of certificates. Specify whether you want to set up an Enterprise or Standalone CA. |   |
|                                                                                                    | More about the differences between enterprise and standalone setup                                                                                                    |   |
|                                                                                                    | < Previous Next > Instal Cancel                                                                                                    |   |

Per Tipo CA, è possibile selezionare CA radice o CA subordinata. Se nell'organizzazione non sono già in esecuzione altre CA, selezionare **CA radice**.

| Add Roles Wizard                                                                                                    |                                                                                                    | × |
|----------------------------------------------------------------------------------------------------|----------------------------------------------------------------------------------------------------|---|
| Specify CA Type                                                                                                    |                                                                                                    |   |
| Before You Begin<br>Server Roles<br>AD CS<br>Role Services<br>Setup Type<br>CA Type<br>Private Key<br>Cryptography<br>CA Name<br>Validity Period<br>Certificate Database<br>Web Server (IIS)<br>Role Services<br>Confirmation<br>Progress<br>Results | <ul> <li>A combination of root and subordinate CAs can be configured to create a hierarchical public key infrastructure (PKQ). A root CA is a CA that issues its own self-signed certificate. A subordinate CA receives its certificate from another CA. Specify whether you want to set up a root or subordinate CA.</li> <li>Root CA Select this option if you are installing the first or only certification authority in a public key infrastructure.</li> <li>Subordinate CA Select this option if your CA will obtain its CA certificate from another CA higher in a public key infrastructure.</li> </ul> |   |
|                                                                                                    | More about public key infrastructure (PKI)                                                                                                    |   |
|                                                                                                    | < Previous Next > Install Cancel                                                                                                    |   |

Il passaggio successivo consiste nella creazione di una chiave privata per la CA.

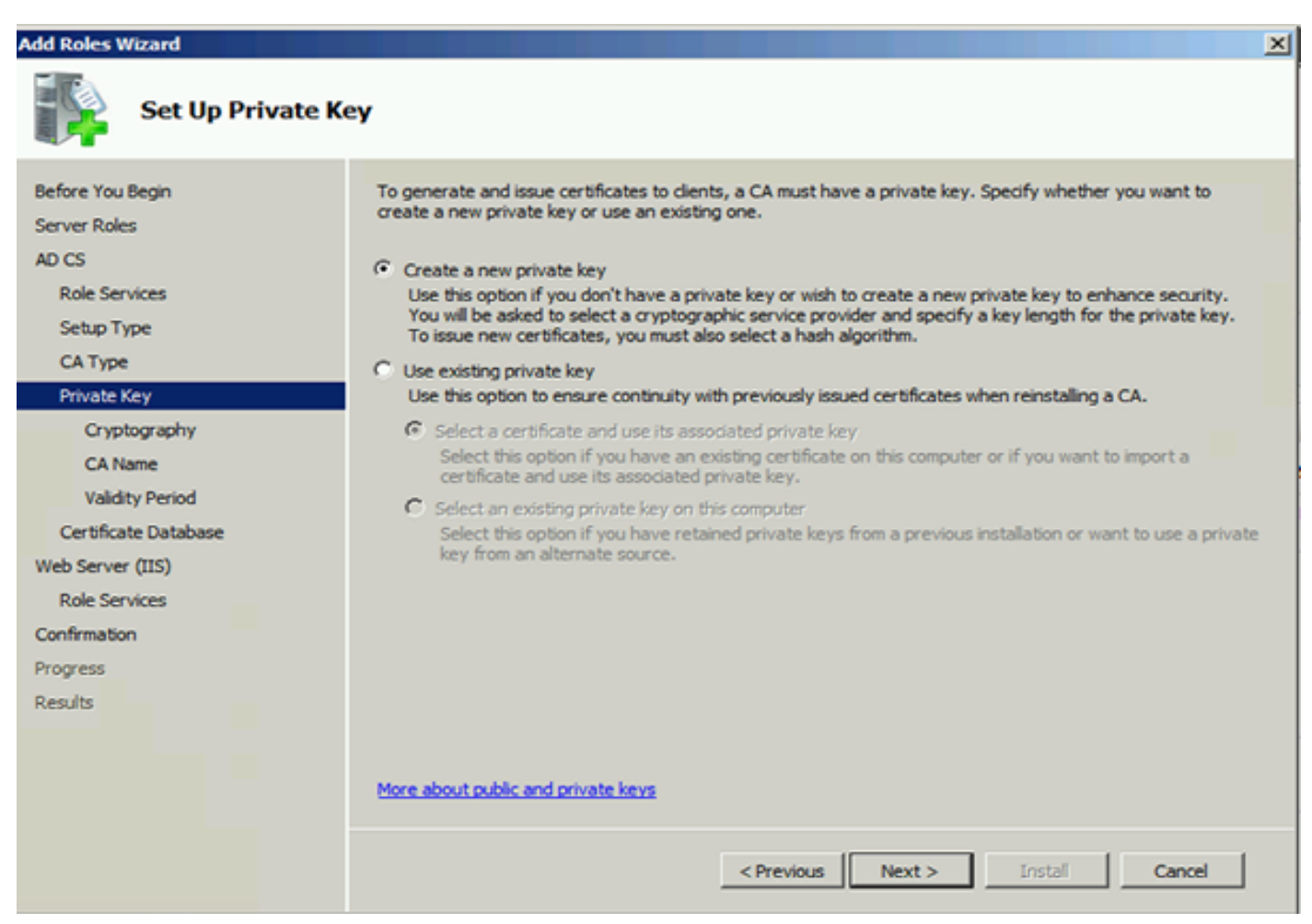

Questo passaggio è necessario solo se si installa ADFS3 in un Windows Server 2012 separato.

Dopo aver configurato la CA, è necessario configurare i servizi ruolo per IIS. Questa operazione è necessaria per la registrazione Web sulla CA. Per la maggior parte delle distribuzioni ADFS, è necessario un ruolo aggiuntivo in IIS, fare clic su **ASP.NET** in Sviluppo applicazioni.

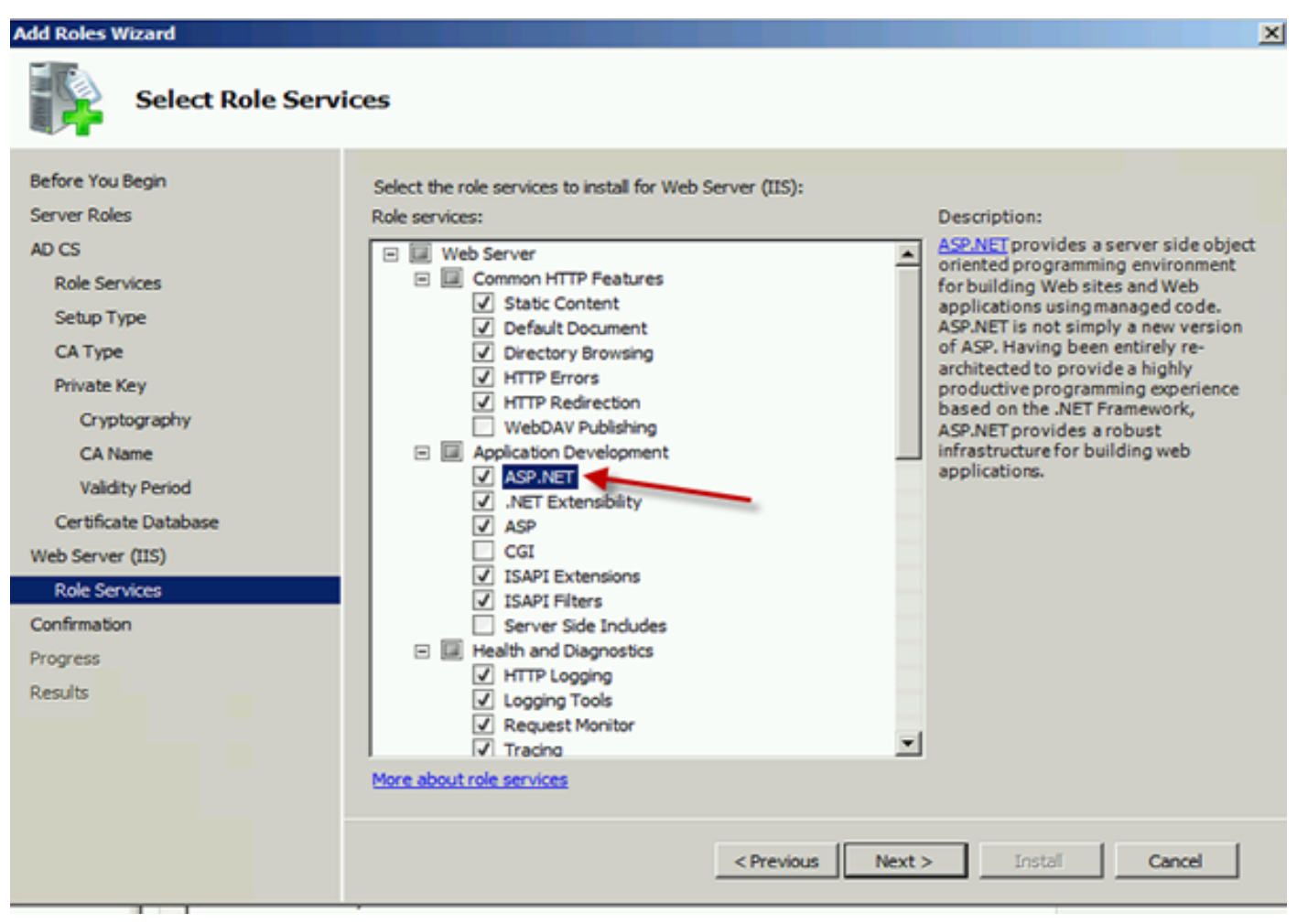

In Server Manager fare clic su **Server Web > IIS**, quindi fare clic con il pulsante destro del mouse su **Sito Web predefinito**. È necessario modificare il binding per consentire anche HTTPS oltre a HTTP. Questa operazione viene eseguita per supportare HTTPS.

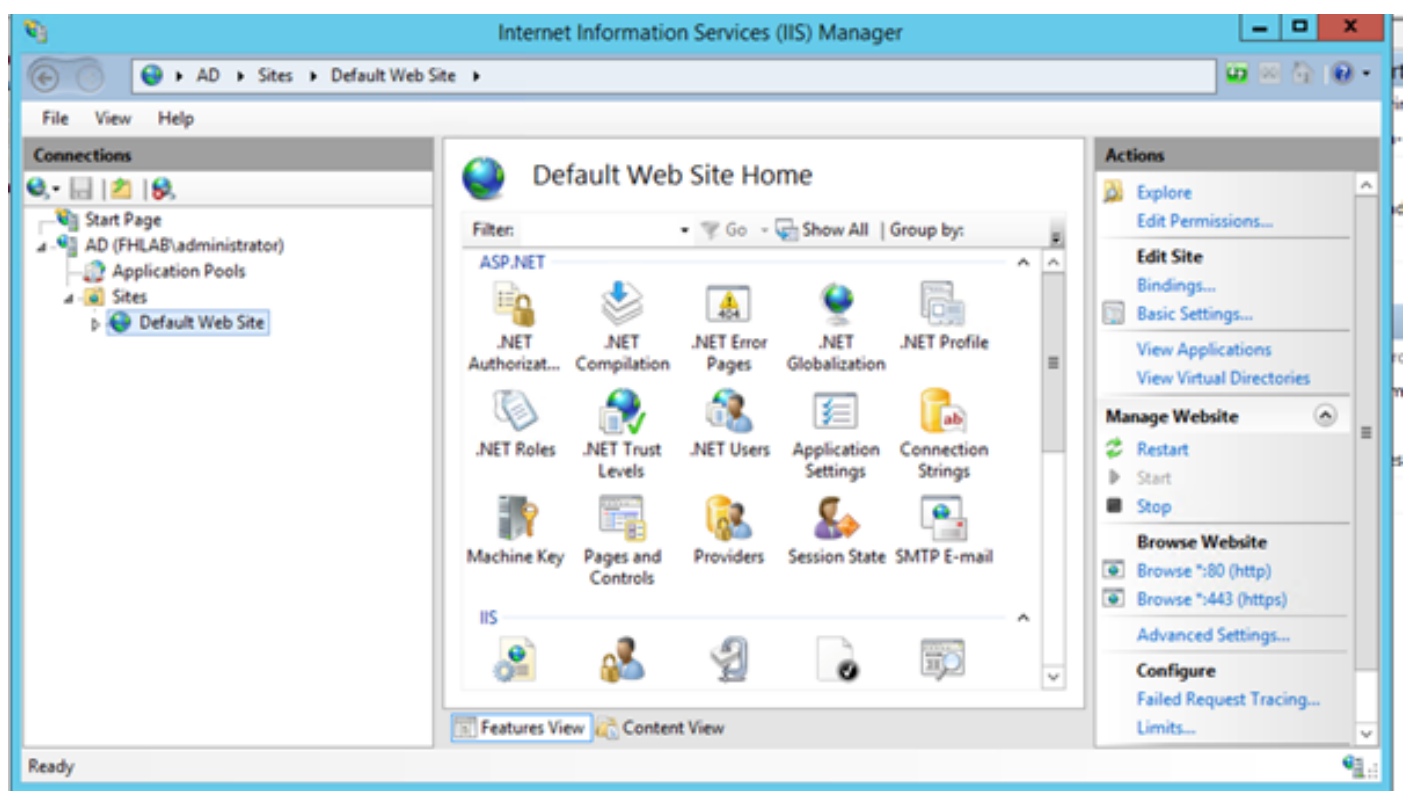

Selezionare Modifica associazioni.

| <i>8</i> ]                        | Interne     | t Informatio            | n Services         | (IIS) Manage          | er            |     | - 0 X                                         |
|-----------------------------------|-------------|-------------------------|--------------------|-----------------------|---------------|-----|-----------------------------------------------|
| 🕞 🕒 🖌 AD 🔸 Sites 🔸 Default Web Si | te 🕨        |                         |                    |                       |               |     | 📅 🖂 🔂 i 🕖 •                                   |
| File View Help                    |             |                         |                    |                       |               |     |                                               |
| Connections                       | 0.0         | four de la de la de     | Cite He            |                       |               |     | Actions                                       |
| 🔍 • 🔜 🖄 😣                         | e De        | erault web              | Site Ho            | me                    |               |     | 🔉 Explore                                     |
| Start Page                        | Filter      |                         | - 7 Go -           | Show All              | Group by:     |     | Edit Permissions                              |
| AD (FHLAB\administrator)          | ASP.NET     |                         |                    |                       |               | A A | Edit Site                                     |
| A - 😺 Sites                       | - E         |                         | 404                | 9                     | Ę.            |     | Bindings Basic Settings                       |
| Explore<br>Edit Permissions       |             | .NET<br>Compilation     | NET Error<br>Pages | .NET<br>Globalization | .NET Profile  |     | View Applications<br>View Virtual Directories |
| Add Application                   |             | - internet - 1          | - <u>6</u> 2       | 鮰                     | ab            |     | Manage Website                                |
| Add Virtual Direc                 | tory s      | .NET Trust              | .NET Users         | Application           | Connection    |     | 🗢 Restart                                     |
| Edit Bindings                     |             | E CEVED                 | <b>e</b>           | ettings               | Junings       |     | Start                                         |
| Manage Website                    | •           |                         | 10K                | 8÷                    |               |     | Browse Website                                |
| 2 Refresh                         | 9           | / Pages and<br>Controls | Providers          | Session State         | SMTP E-mail   |     | Browse *:80 (http)                            |
| × Remove                          |             |                         |                    |                       |               |     | Browse *:443 (https)                          |
| Rename                            |             |                         | A                  |                       |               |     | Advanced Settings                             |
| Switch to Conter                  | nt View     |                         | P                  | 0                     | 11 <u>1</u> 2 | v   | Configure                                     |
|                                   | Features Vi | iew 💦 Conten            | t View             |                       |               |     | Limits                                        |
| Ready                             |             |                         |                    |                       |               |     | • <u>1.</u> ;                                 |

Aggiungere una nuova associazione sito e selezionare **HTTPS** come tipo. Per il certificato SSL, selezionare il certificato server che deve avere lo stesso FQDN del server AD.

| <b>e</b> j                                                                                                    |                       |                                                                                                    | Intern                                                                | et Information                                                             | n Services (IIS) Manage                | er -                    |
|----------------------------------------------------------------------------------------------------|-----------------------|----------------------------------------------------------------------------------------------------|-----------------------------------------------------------------------|----------------------------------------------------------------------------|----------------------------------------|-------------------------|
| 🛞 💿 😜 🖌 AD 🕨                                                                                                    | Sites 🕨 I             | Default Web Site                                                                                           | •                                                                     |                                                                            |                                        |                         |
| File View Help                                                                                                    |                       |                                                                                                    |                                                                       |                                                                            |                                        |                         |
| Connections                                                                                                    |                       |                                                                                                    |                                                                       | Site                                                                       | Bindings                               | ? X                     |
| <ul> <li>Start Page</li> <li>AD (FHLAB\admini</li> <li>Application Poc</li> <li>Sites</li> <li>Default Web</li> </ul> | Type<br>http<br>https | Host Name Type: https Host name: Require S SSL certifica fhlab-AD-Co Not selected fhlab-AD-Co AD.fhlab.com | Port<br>80<br>442<br>I<br>v<br>ierver Name<br>te:<br>A<br>I<br>A<br>m | IP Address<br>*<br>Edit<br>P address:<br>All Unassigned<br>*<br>Indication | Binding Informa t Site Binding Por 443 | Add  Fdit  X  Cancel FX |

Tutti i ruoli prerequisiti sono installati nell'ambiente, quindi è possibile procedere con l'installazione di ADFS3 Active Directory Federation Services (in Windows Server 2012).

Per il ruolo Server, passare a Server Manager > Gestisci > Aggiungi ruoli server e funzionalità e quindi selezionare Active Directory Federation Services se si installa l'IDP nella rete del cliente, nella LAN privata.

| i.                                | Server Manager                       | - <b>-</b> X                                                 |
|-----------------------------------|--------------------------------------|--------------------------------------------------------------|
| <b>€</b> ∋•                       | Server Manager • Dashboard • 🕑 I 🚩   | Manage Tools View Help                                       |
| Dashboard                         | WELCOME TO SERVER MANAGER            | Add Roles and Features Remove Roles and Features Add Servers |
| Local Server                      | Configure this local server          | Create Server Group<br>Server Manager Properties             |
| III AD CS<br>III AD DS<br>과 AD FS | QUICK START 2 Add roles and features |                                                              |

|                    | Add Roles and Features Wizard                                | _ 0                                                                     |
|--------------------|--------------------------------------------------------------|-------------------------------------------------------------------------|
| elect server roles |                                                              | DESTINATION SERVER<br>AD filab.com                                      |
| Before You Begin   | Select one or more roles to install on the selected server.  |                                                                         |
| Installation Type  | Roles                                                        | Description                                                             |
| Server Selection   | La Martine Directory Castificate Services (A of 6 installs A | Active Directory Federation Services                                    |
| Server Roles       | Active Directory Certificate Services (4 of 6 Installe       | (AD FS) provides simplified, secured                                    |
| Features           | Active Directory Domain Services (Installed)                 | identity federation and Web single<br>sign-on (SSO) capabilities, AD FS |
|                    | Active Directory Lightweight Directory Services              | includes a Federation Service that                                      |
|                    | Active Directory Biphts Management Services                  | enables browser-based Web SSO.                                          |
|                    | Application Server                                           |                                                                         |
|                    | DHCP Server                                                  |                                                                         |
|                    | DNS Server (Installed)                                       |                                                                         |
|                    | Fax Server                                                   |                                                                         |
|                    | File and Storage Services (2 of 12 installed)                |                                                                         |
|                    | Hyper-V                                                      |                                                                         |
|                    | Network Policy and Access Services                           |                                                                         |
|                    | Print and Document Services                                  |                                                                         |
|                    | Remote Access                                                |                                                                         |
|                    | V                                                            |                                                                         |
|                    | < II >                                                       |                                                                         |

Al termine dell'installazione, sarà possibile aprirla dalla barra delle applicazioni o dal menu Start.

| <b>9</b> 0                   | AD FS                                                                                                    | _ <b>_</b> X                                                                                                    |
|------------------------------|----------------------------------------------------------------------------------------------------|----------------------------------------------------------------------------------------------------|
| Sile Action View Window Help |                                                                                                    | - 8 ×                                                                                                    |
|                              |                                                                                                    |                                                                                                    |
| AD FS                        | AD FS                                                                                                    | Actions                                                                                                    |
| ADIS                         | AD FS provides single-sign on (SSO) access for client computers.<br>Learn More<br>Configuring Trust Relationships<br>Configuring Authentication Policies<br>Troubleshooting AD FS<br>AD FS Help | Actions<br>AD FS<br>Add Relying Party Trust<br>Add Claims Provider Trust<br>Add Attribute Store<br>Edit Federation Service Properti<br>Edit Published Claims<br>Revoke All Proxies<br>View<br>New Window from Here<br>Refresh<br>Help |
|                              | Activate                                                                                                    | Windows                                                                                                    |

# Configurazione iniziale di ADFS3

Questa sezione consente di installare un nuovo server federativo autonomo, ma può essere utilizzata anche per installarlo in un controller di dominio

Selezionare **Windows** e digitare **Gestione ADFS** per avviare la console Gestione ADFS, come illustrato nell'immagine.

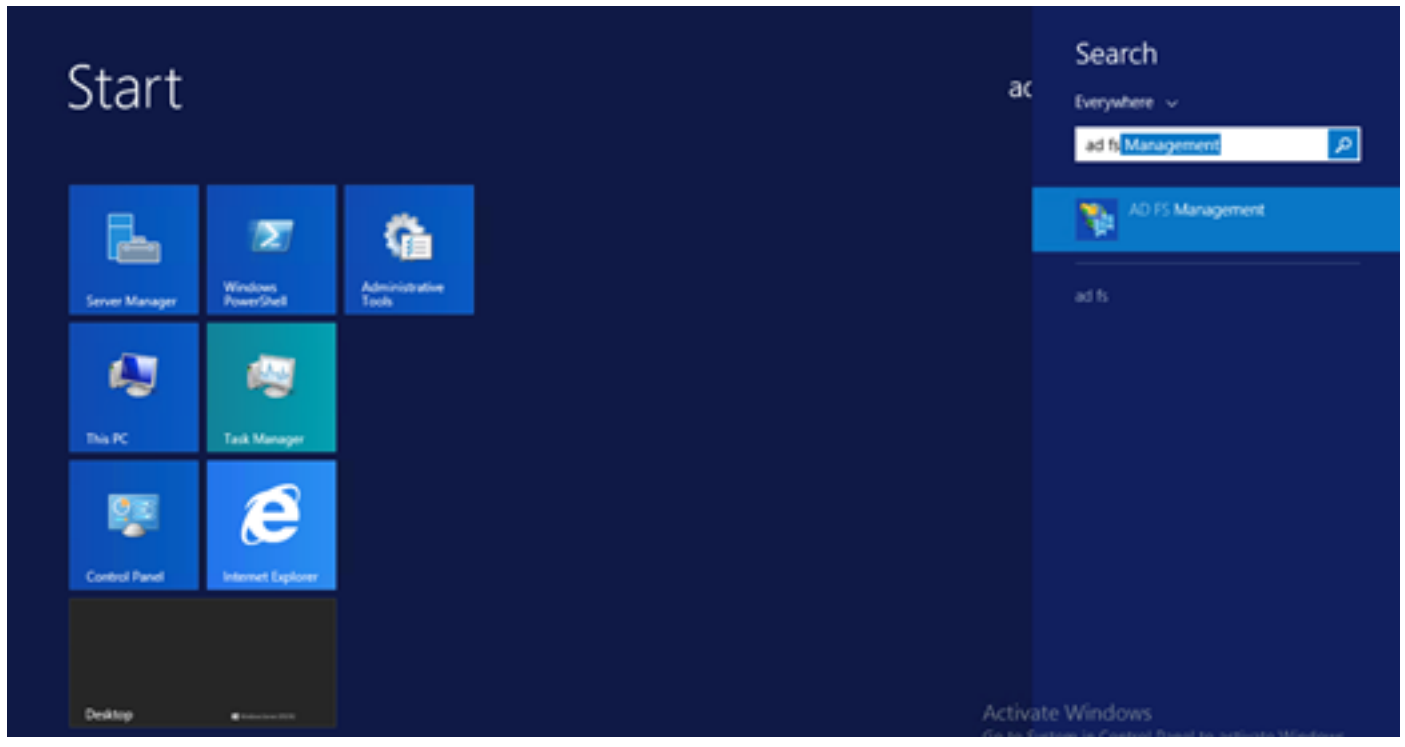

Selezionare l'opzione **Configurazione guidata server federativo ADFS 3.0** per avviare la configurazione del server ADFS. Questi screenshot rappresentano gli stessi passaggi in ADFS 3.

| p AD FS 2.0 Federation Ser                                                                                                    | ver Configuration Wizard                                                                                                    |
|----------------------------------------------------------------------------------------------------|----------------------------------------------------------------------------------------------------|
| Welcome                                                                                                    |                                                                                                    |
| Steps                                                                                                    | Welcome to the AD FS 2.0 Federation Server Configuration Wizard                                                                                                    |
| <ul> <li>Welcome</li> <li>Select Deployment Type</li> <li>Federation Service Name</li> <li>Summary</li> <li>Results</li> </ul> | This wixed helps you configure Active Directory Federation Services (AD FS) 2.0 software on this computer, which sets up the computer as a federation server. An instance of AD FS is referred to as a federation Service. <b>O fracte a new Federation Service</b> Belet this option to set up either a stand-alone federation server or the first server in a federation server farm. <b>O Ad a federation server to an existing Federation Service</b> Belet this option to join this computer to an existing federation server farm. |
|                                                                                                    | < <u>Previous</u> <u>Next&gt;</u> Cancel <u>H</u> elp                                                                                                    |

Selezionare Crea nuovo servizio federativo e fare clic su Avanti.

| AD FS 2.0 Federation Ser           | ver Configuration Wizard                                                                                                    |
|------------------------------------|----------------------------------------------------------------------------------------------------|
| Select Stand-Alone or              | r Farm Deployment                                                                                                    |
| Step*                              | You can create either a stand-alone federation server for evaluation purposes or a small production                                                                                                    |
| Welcome                            | environment, or you can create a federation server in a new farm for load balancing and high availability.                                                                                                    |
| Select Deployment Type             | Select one of the following options. Either of these options will use the Windows Internal Database to store<br>configuration data.                                                                                                    |
| Federation Service Name<br>Summary | O New federation server farm                                                                                                    |
| Results                            | This option will create a new Federation Service with settings for high availability and load balancing.<br>This computer will be the primary federation server in the farm. Later, you can scale out this farm by<br>adding more federation servers.                                                                                  |
|                                    | To create a federation server farm, you must run this wizard while you are logged on with an account<br>that has sufficient permissions in Active Directory to create a container object [for sharing certificates]<br>and to set an SPN (for the service account), such as an account that is a member of the Domain<br>Admins group. |
|                                    | ⊙ Stand-alone federation server                                                                                                    |
|                                    | This option will create a new Federation Service on this computer. This option is recommended for<br>evaluation purposes or a small production environment. If you select this option, you will not be able<br>to add more servers to create a farm.                                                                                   |
|                                    | You can use SQL Server with AD FS 2.0 to take advantage of the full feature set and achieve<br>maximum scalability. To set up AD FS to use SQL Server, use the command-line version of this<br>wizard. For more information, click Help                                                                                                |
|                                    |                                                                                                    |
|                                    |                                                                                                    |
|                                    | < Previous Next > Cancel Help                                                                                                    |

Selezionare Server federativo autonomo e fare clic su Avanti, come illustrato nell'immagine.

| M AD FS 2.0 Federation Serve                                  | er Configuration Wizard                                                                                                    |                                                                                                    | × |
|---------------------------------------------------------------|----------------------------------------------------------------------------------------------------|----------------------------------------------------------------------------------------------------|---|
| Specify the Federation                                        | Service Name                                                                                                    |                                                                                                    |   |
| Steps  Welcome Select Deployment Type Federation Service Name | This wizard determines the Federation Service name fr<br>Default Web Site. If the wizard cannot determine the f<br>must select a certificate.<br>Select the certificate and/or port, and then click Next.<br>SSL certificate: | rom the Subject field of the SSL certificate for the<br>Federation Service name from the SSL settings, you<br>Port: |   |
| <ul> <li>Summary</li> <li>Results</li> </ul>                  | ad0a.identitylab.us         Federation Service name:         ad0a.identitylab.us         what kind of certificate do I need?                                                                                                  | <ul> <li>View</li> <li>443 *</li> </ul>                                                                             |   |
|                                                               | < Previo                                                                                                    | Lς<br>us Next> Cancel Help                                                                                          |   |

In Certificato SSL selezionare il certificato autofirmato dall'elenco. Il nome del servizio federativo verrà popolato automaticamente. Fare clic su **Next** (Avanti).

| AD FS 2.0 Federation Ser                                                                                            | ver Configuration Wizard                                                                                                    |
|----------------------------------------------------------------------------------------------------|----------------------------------------------------------------------------------------------------|
| Ready to Apply Settin                                                                                               | gs                                                                                                    |
| Ready to Apply Settin<br>Reps<br>Welcome<br>Select Deployment Type<br>Federation Service Name<br>Summary<br>Results | <ul> <li>The following settings will be configured for AD FS 2.0:</li> <li>Stop AD FS server.</li> <li>Windows Internal Database service will be started and set to automatic startup.</li> <li>Signing and token-encryption certificates will be generated and set to automatic roll over.</li> <li>Selected SSL certificate will be used for securing service communication.</li> <li>Network Service account will be given access to the database, to the certificate private keys and endpoints, and the service will run under this account.</li> <li>Default set of endpoints will be enabled.</li> <li>Browser sign-in web site will be deployed to the Vadfs/Is' virtual directory under the Default Web Site in IIS.</li> <li>Federation Service name is adDatidentitylab.us</li> <li>Start AD FS server.</li> </ul> |
|                                                                                                    | To begin configuring this computer with these settings, click Next.                                                                                                    |

Verificare le impostazioni e fare clic su **Avanti** per applicarle.

| Step:                                                                                                    | The following settings are being contigured                                                                                                    |                                                                                                    |  |
|----------------------------------------------------------------------------------------------------|----------------------------------------------------------------------------------------------------|----------------------------------------------------------------------------------------------------|--|
| <ul> <li>Welcome</li> <li>Select Deployment Type</li> <li>Federation Service Name</li> <li>Summary</li> <li>Results</li> </ul> | Component         Install Windows Internal Database         Install Windows Internal Database <td< th=""><th>Status         Configuration finished         Configuration finished         Configuration finished         Configuration finished         Configuration finished         Configuration finished         Configuration finished         Configuration finished         Configuration finished         Configuration finished         Configuration finished         Configuration finished         Configuration finished         Nonfiguration finished         Configuration finished         Configuration finished         Configuration finished         Configuration finished         Configuration finished         Configuration finished         Configuration finished         Configuration finished         Configuration finished</th><th></th></td<> | Status         Configuration finished         Configuration finished         Configuration finished         Configuration finished         Configuration finished         Configuration finished         Configuration finished         Configuration finished         Configuration finished         Configuration finished         Configuration finished         Configuration finished         Configuration finished         Nonfiguration finished         Configuration finished         Configuration finished         Configuration finished         Configuration finished         Configuration finished         Configuration finished         Configuration finished         Configuration finished         Configuration finished |  |

Verificare che tutti i componenti siano stati completati correttamente e fare clic su **Chiudi** per terminare la procedura guidata e tornare alla console di gestione principale. L'operazione potrebbe richiedere alcuni minuti.

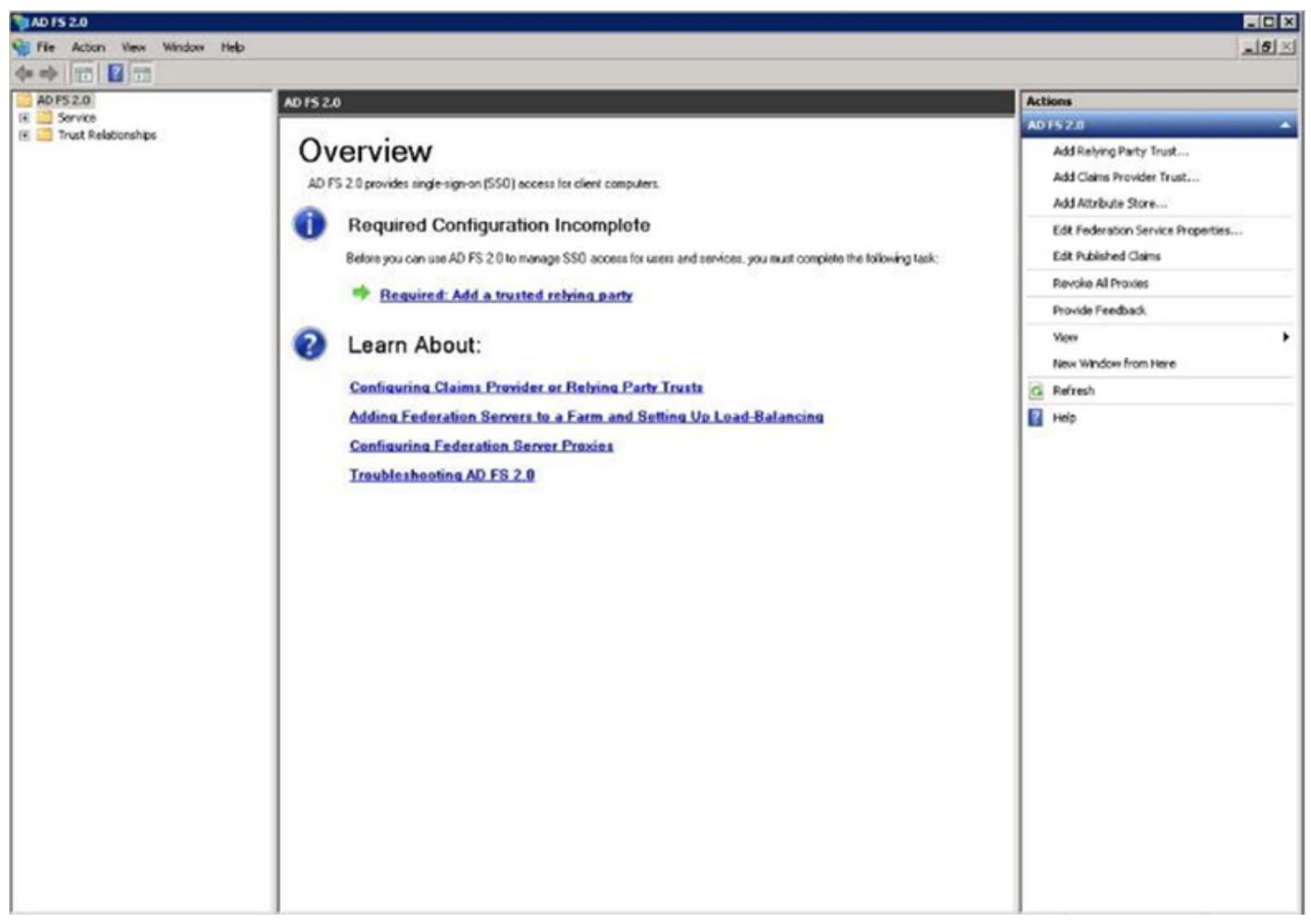

ADFS è ora effettivamente abilitato e configurato come provider di identità (IdP). Successivamente, è necessario aggiungere CUCM come Relying Partner attendibile. Prima di eseguire questa operazione, è necessario eseguire alcune operazioni di configurazione in Amministrazione CUCM.

# Configurare SSO su CUCM con ADFS

# **Configurazione LDAP**

Il cluster deve essere integrato con LDAP con Active Directory e prima di procedere è necessario configurare l'autenticazione LDAP. Passare alla **scheda Sistema > Sistema LDAP** come mostrato nell'immagine.

# LDAP System Configuration

| Status                     |                                                  |  |
|----------------------------|--------------------------------------------------|--|
| Status                     |                                                  |  |
| (i) Please Delete All LDAP | Directories Before Making Changes on This Page   |  |
| Please Disable LDAP A      | uthentication Before Making Changes on This Page |  |
| LDAP System Informatio     | n                                                |  |
| 🗹 Enable Synchronizing fro | om LDAP Server                                   |  |
| LDAP Server Type           | Microsoft Active Directory                       |  |
| LDAP Attribute for User ID | sAMAccountName                                   |  |

Quindi, passare alla **scheda Sistema > LDAP Directory**.

| LDAP Directory                    |                                                   |
|-----------------------------------|---------------------------------------------------|
| 🔚 Save 🗙 Delete 🗋 Copy 🕻          | Perform Full Sync Now 🕂 Add New                   |
| Status<br>Status: Ready           |                                                   |
| LDAP Directory Information        |                                                   |
| LDAP Configuration Name*          | LDAP1                                             |
| LDAP Manager Distinguished Name*  | fhlab\administrator                               |
| LDAP Password*                    | •••••                                             |
| Confirm Password*                 | •••••                                             |
| LDAP User Search Base*            | cn=users,dc=fhlab,dc=com                          |
| LDAP Custom Filter for Users      | < None >                                          |
| Synchronize*                      | <ul> <li>Users Only O Users and Groups</li> </ul> |
| LDAP Custom Filter for Groups     | < None >                                          |
| LDAP Directory Synchronization S  | Schedule                                          |
| Perform Sync Just Once            |                                                   |
| Perform a Re-sync Every*          | 7 DAY 🗢                                           |
| Next Re-sync Time (YYYY-MM-DD hh: | :mm)* 2020-05-24 00:00                            |

| Standard User Fields To Be Synchronized            |                                  |                 |                   |                   |                |
|----------------------------------------------------|----------------------------------|-----------------|-------------------|-------------------|----------------|
| Cisco Unified Communications Manager User Fields   | LDAP Attribute                   | Cisco Unified C | communications Ma | nager User Fields | LDAP Attribute |
| User ID                                            | sAMAccountName                   | First Name      |                   |                   | givenName      |
| Middle Name                                        | middleName 😳                     | Last Name       |                   |                   | sn             |
| Manager ID                                         | manager                          | Department      |                   |                   | department     |
| Phone Number                                       | telephoneNumber 😳                | Mail ID         |                   |                   | mail           |
| Title                                              | title                            | Home Number     | r                 |                   | homephone      |
| Mobile Number                                      | mobile                           | Pager Number    | r                 |                   | pager          |
| Directory URI                                      | mail 🖸                           | Display Name    |                   |                   | displayName    |
| LDAP Server Information –<br>Host Name or IP Addre | ss for Server <sup>*</sup>       |                 | LDAP Port*        | Use TLS           |                |
| 10.89.228.226                                      |                                  |                 | 389               |                   |                |
| Add Another Red                                    | undant LDAP Server               |                 |                   |                   |                |
| Save Delete Co                                     | Dy Derform Full Sync Now Add New |                 |                   |                   |                |

Dopo la sincronizzazione degli utenti di Active Directory con CUCM, è necessario configurare l'autenticazione LDAP.

| cis     | 0     | Cisco L        | Unified Con   |          | dministra       | tion     |         |               |          |           |                     |          |   | Navigation | Cisc | o Unified CM Ad | iministratic | n<br>Abert | ✓ Go |
|---------|-------|----------------|---------------|----------|-----------------|----------|---------|---------------|----------|-----------|---------------------|----------|---|------------|------|-----------------|--------------|------------|------|
| System  | ÷     | Call Routing * | Media Resou   | urces *  | Advanced Featur | es v D   | evice + | Application • | User Mar | agement 🕶 | Bulk Administration | • Help ▼ | - |            |      | See of Secon    |              |            |      |
| LDAP    | Aut   | hentication    |               |          |                 |          |         |               |          |           |                     |          |   |            |      |                 |              |            |      |
| 🔒 s     | ave   |                |               |          |                 |          |         |               |          |           |                     |          |   |            |      |                 |              |            |      |
| - Statu |       |                |               |          |                 |          |         |               |          |           |                     |          |   |            |      |                 |              |            |      |
| 1       | Statu | s: Ready       |               |          |                 |          |         |               |          |           |                     |          |   |            |      |                 |              |            |      |
| LDAP    | Aut   | hentication    | for End Use   | ers —    |                 |          |         |               |          |           |                     |          |   |            |      |                 |              |            |      |
| Øu:     | e LC  | AP Authentica  | ation for End | Users    |                 |          |         |               |          |           |                     |          |   |            |      |                 |              |            |      |
| LDAP    | Man   | ager Distingui | ished Name*   | fhlab\4  | dministrator    |          |         |               |          | ]         |                     |          |   |            |      |                 |              |            |      |
| LDAP    | Pasi  | *browd         |               | •••••    |                 | •••••    |         | •••••         |          | ]         |                     |          |   |            |      |                 |              |            |      |
| Confi   | rm P  | assword*       |               | •••••    |                 | •••••    | •••••   | •••••         |          | ]         |                     |          |   |            |      |                 |              |            |      |
| LDAP    | User  | r Search Base  |               | cn=use   | rs,dc=fhlab,dc= | com      |         |               |          | ]         |                     |          |   |            |      |                 |              |            |      |
| LDAP    | Ser   | ver Informa    | tion          |          |                 |          |         |               |          |           |                     |          |   |            |      |                 |              |            |      |
|         |       |                | Но            | ost Name | or IP Address f | or Serve |         |               |          | LDAP Por  | " Use TLS           |          |   |            |      |                 |              |            |      |
| 10.4    | 19.22 | 28.226         |               |          |                 |          |         |               |          | 389       |                     |          |   |            |      |                 |              |            |      |
| Ad      | Id Ar | other Redund   | ant LDAP Se   | erver    |                 |          |         |               |          |           |                     |          |   |            |      |                 |              |            |      |

Un utente finale in CUCM deve disporre di determinati gruppi di controllo di accesso assegnati al proprio profilo utente finale. ACG è una versione standard di CCM Super Users. L'utente verrà utilizzato per eseguire il test dell'SSO quando l'ambiente è pronto.

| End Use                                    | er Configuration                                                                                                    |                           |              |                      | Related Links: Ba                         | ck to Find List Users | √ Go |
|--------------------------------------------|----------------------------------------------------------------------------------------------------|---------------------------|--------------|----------------------|-------------------------------------------|-----------------------|------|
| Sav                                        | e 🗙 Delete 🕂 Add Ne                                                                                                    | w                         |              |                      |                                           |                       |      |
| Confirm<br>MLPP Pr                         | n MLPP Password<br>recedence Authorization Lev                                                                                                    | el Default                |              |                      | ~                                         |                       |      |
| CAPF I                                     | nformation                                                                                                    |                           |              |                      |                                           |                       |      |
| Associa                                    | ted CAPF Profiles                                                                                                    |                           |              | ∧<br>✓ <u>View D</u> | etails                                    |                       |      |
| Permis                                     | sions Information                                                                                                    |                           |              |                      |                                           |                       |      |
| Groups                                     | Standard CCM End Users<br>Standard CCM Super Users<br>Standard CTI Allow Contro<br>Standard CTI Enabled<br>Standard AXL API Access<br>Standard Admin Rep Tool A<br>Standard CCM Admin User<br>Standard CCM End Users<br>Standard CCMADMIN Adm | Admin<br>s<br>inistration | View Details | Add to A<br>Remove   | ccess Control Group<br>from Access Contro | )<br>I Group          |      |
| Conference<br>Enable<br>Meeting<br>Attende | ence Now Information —<br>ble End User to Host Conference<br>Number 1001<br>es Access Code                                                                                                    | ence Now                  |              |                      | ]                                         |                       |      |
| Save                                       | Delete Add New                                                                                                    |                           |              |                      |                                           |                       |      |

### Metadati CUCM

In questa sezione viene illustrato il processo per l'editore CUCM.

La prima attività consiste nell'ottenere i metadati CUCM, in modo da poter individuare l'URL; https://<CUCM Pub FQDN>:8443/ssosp/ws/config/metadata/sp o può essere scaricato dalla scheda Sistema > SAML Single Sign-On. Questa operazione può essere eseguita per nodo o a livello di cluster. Preferibile eseguire questa operazione a livello di cluster.

| SAML Single Sign-On                                                                                                    |                                                                        |                                                           |                                                                                                    |                                                 |                                                                                                    |                                                                                                    |                                                                  |
|----------------------------------------------------------------------------------------------------|------------------------------------------------------------------------|-----------------------------------------------------------|----------------------------------------------------------------------------------------------------|-------------------------------------------------|----------------------------------------------------------------------------------------------------|----------------------------------------------------------------------------------------------------|------------------------------------------------------------------|
| SSO Mode                                                                                                    |                                                                        |                                                           |                                                                                                    |                                                 |                                                                                                    |                                                                                                    |                                                                  |
| Cluster wide (One met                                                                                                    | tadata file per clu                                                    | ster. Requires multi-serv                                 | ver Tomcat certificate)                                                                                                 |                                                 |                                                                                                    |                                                                                                    |                                                                  |
| O Per node (One metada                                                                                                    | ata file per node)                                                     |                                                           |                                                                                                    |                                                 |                                                                                                    |                                                                                                    |                                                                  |
| 🗙 Disable SAML SSO 🕃                                                                                                    | Export All Metadal                                                     | a 🔞 Update kdP Metada                                     | ata File 🥜 Fix All Disabled Servers                                                                                     |                                                 |                                                                                                    |                                                                                                    |                                                                  |
|                                                                                                    |                                                                        |                                                           |                                                                                                    |                                                 |                                                                                                    |                                                                                                    |                                                                  |
| RTMT is enabled for     SAML SSO enabled                                                                                                    | SSO. You can cha                                                       | nge SSO for RTMT <u>here</u>                              | ь.                                                                                                    |                                                 |                                                                                                    |                                                                                                    | Pour our Page 50                                                 |
| RTMT is enabled for     SAML SSO enabled  SAML Single Sign-On Server Name                                                                              | SSO. You can cha<br>(1 - 4 of 4)<br>SSO Status                         | nge SSO for RTMT here                                     | Last Matadata Import                                                                                                    | Evnort Metadata                                 | Last Metadata Export                                                                                                    | 550 Test                                                                                                    | Rows per Page 50                                                 |
| RTMT is enabled for     SAML SSO enabled  SAML Single Sign-On Server Name cmpubhcsc.fhlab.com                                                          | SSO. You can cha<br>(1 - 4 of 4)<br>SSO Status<br>SAML                 | nge SSO for RTMT <u>here</u><br>Re-Import Metadata<br>N/A | Last Metadata Import<br>April 20, 2020 2:00:57 PM PDT                                                                   | Export Metadata                                 | Last Metadata Export<br>April 18, 2020 8:05:38 PM PDT                                                                   | SSO Test<br>Passed - April 20, 2020 2:02:15<br>PM PDT                                                                                          | Rows per Page 50 V                                               |
| RTHT is enabled for     SAML SSO enabled      SAML Signe Sign-On     Server Name cmpubhcsc.fhlab.com cmsubhcsc.fhlab.com                               | SSO. You can cha<br>(1 - 4 of 4)<br>SSO Status<br>SAML<br>SAML         | nge SSO for RTMT here<br>Re-Import Metadata<br>N/A<br>IdP | Last Metadata Import<br>April 20, 2020 2:00:57 PM PDT<br>April 20, 2020 2:00:57 PM PDT                                  | Export Metadata                                 | Last Metadeta Export<br>April 18, 2020 8:05:38 PM PDT<br>April 18, 2020 8:05:37 PM PDT                                  | 550 Test<br>Passed - April 20, 2020 2:02:15<br>PM PDT<br>Passed - April 20, 2020 1:49:45<br>PM PDT                                             | Rows per Page 50<br>Run SSO Test<br>Run SSO Test                 |
| RTHT is enabled for     SAML SSO enabled     SAML SSO enabled     SAML Single Sign-On     Server Name     cmpubhcsc.fhlab.com     imppubhcsc.fhlab.com | SSO. You can cha<br>(1 - 4 of 4)<br>SSO Status<br>SAML<br>SAML<br>SAML | Re-Import Metadata<br>N/A<br>1dP<br>1dP                   | Last Metadata Import<br>April 20, 2020 2:00:57 PM PDT<br>April 20, 2020 2:00:57 PM PDT<br>April 20, 2020 2:00:57 PM PDT | Export Metadata<br>File<br>File<br>File<br>File | Last Metadata Export<br>April 18, 2020 8:05:38 PM PDT<br>April 18, 2020 8:05:37 PM PDT<br>April 18, 2020 8:05:37 PM PDT | SSO Test<br>Passed - April 20, 2020 2:02:15<br>PM PDT<br>Passed - April 20, 2020 1:49:45<br>PM PDT<br>Passed - May 24, 2020 12:02:56<br>PM PDT | Rows per Page 50<br>Run SSO Test<br>Run SSO Test<br>Run SSO Test |

Salvare i dati localmente con un nome significativo, ad esempio sp\_cucm0a.xml, che sarà necessario utilizzare in seguito.

### Configura componente ADFS

Tornare alla console di gestione di AD FS 3.0.

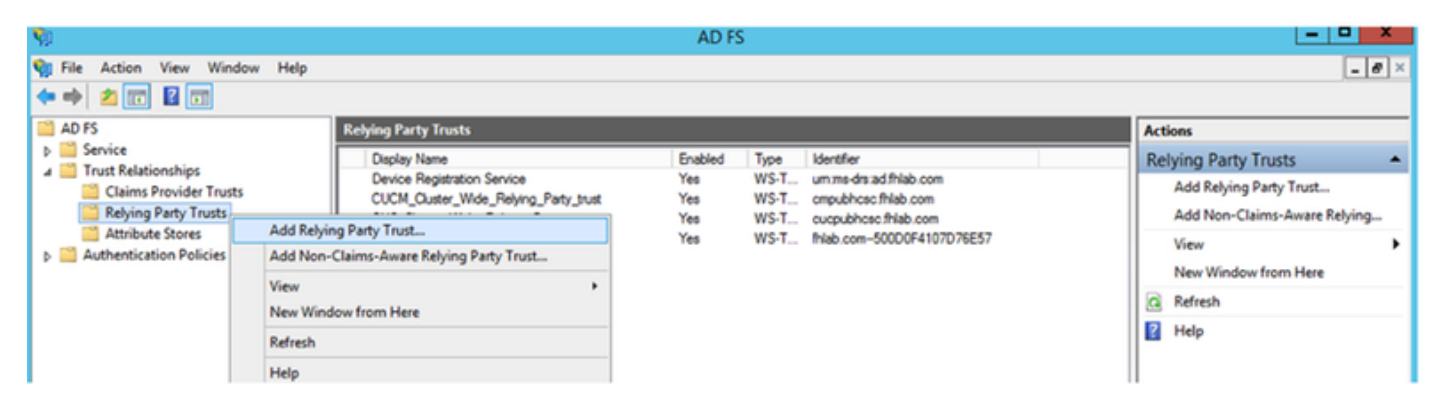

Fare clic su Aggiunta guidata attendibilità componente.

| <b>\$</b>                                                                                                    | Add Relying Party Trust Wizard                                                                                                    |
|----------------------------------------------------------------------------------------------------|----------------------------------------------------------------------------------------------------|
| Welcome                                                                                                    |                                                                                                    |
| <ul> <li>Steps</li> <li>Welcome</li> <li>Select Data Source</li> <li>Configure Multi factor<br/>Authentication Now?</li> <li>Choose Issuance<br/>Authorization Rules</li> <li>Ready to Add Trust</li> <li>Finish</li> </ul> | <section-header>         Welcome to the Add Relying Party Trust Wizard         This wizard will help you add a new relying party trust to the AD FS configuration database. Relying parties consume claims in security tokens that are issued by this Federation Service to make authentication and autorization decisions.         The relying party trust that this wizard creates defines how this Federation Service recognizes the relying party error uses for issuing claims to the relying party atter you complete the wizard.</section-header> |

Fare clic su Start per continuare.

Selezionare il file XML di metadati **federationmedatada.xml** salvato in precedenza e fare clic su **Avanti**.

| <b>\$</b>                                                                                                    | Add Relying Party Trust Wizard                                                                                                    |
|----------------------------------------------------------------------------------------------------|----------------------------------------------------------------------------------------------------|
| Select Data Source                                                                                                    |                                                                                                    |
| <ul> <li>Steps</li> <li>Welcome</li> <li>Select Data Source</li> <li>Configure Multifactor<br/>Authentication Now?</li> <li>Choose Issuance<br/>Authorization Rules</li> <li>Ready to Add Trust</li> <li>Finish</li> </ul> | Select an option that this wizard will use to obtain data about this relying party:          Import data about the relying party published online or on a local network         Use this option to import the necessary data and certificates from a relying party organization that publishes its federation metadata online or on a local network.         Federation metadata address (host name or URL):         Example: fs.contoso.com or https://www.contoso.com/app         Import data about the relying party from a file         Use this option to import the necessary data and certificates from a relying party organization that has exported its federation metadata to a file. Ensure that this file is from a trusted source. This wizard will not validate the source of the file.         Federation metadata file location:         Exture data about the relying party manually         Use this option to manually input the necessary data about this relying party organization. |
|                                                                                                    | < Previous Next > Cancel em i                                                                                                    |

Utilizzare **CUCM\_Cluster\_Wide\_Relying\_Party\_trust** come nome visualizzato e fare clic su **Avanti**.

| <b>\$</b>                                                   | Add Relying Party Trust Wizard                                        | ¢  |
|-------------------------------------------------------------|-----------------------------------------------------------------------|----|
| Specify Display Name                                        |                                                                       |    |
| Steps                                                       | Enter the display name and any optional notes for this relying party. |    |
| <ul> <li>Welcome</li> </ul>                                 | Display name:                                                         |    |
| Select Data Source                                          | CUCM_Cluster_Wide_Relying_Party_trust                                 |    |
| Specify Display Name                                        | Notes:                                                                |    |
| Configure Multi-factor<br>Authentication Now?               |                                                                       | ]  |
| <ul> <li>Choose Issuance<br/>Authorization Rules</li> </ul> |                                                                       |    |
| <ul> <li>Ready to Add Trust</li> </ul>                      |                                                                       | _  |
| <ul> <li>Finish</li> </ul>                                  |                                                                       | 1  |
|                                                             |                                                                       |    |
|                                                             |                                                                       |    |
|                                                             |                                                                       |    |
|                                                             |                                                                       |    |
|                                                             |                                                                       |    |
|                                                             |                                                                       |    |
|                                                             |                                                                       |    |
|                                                             |                                                                       |    |
|                                                             |                                                                       |    |
|                                                             |                                                                       |    |
|                                                             |                                                                       |    |
|                                                             | < Previous Next A ctive (Caripel/in)                                  | de |

Selezionare la prima opzione e fare clic su Avanti.

| <b>\$</b>                                     | Add Relying Party Trust Wizard                                                                                                    | x    |  |
|-----------------------------------------------|----------------------------------------------------------------------------------------------------|------|--|
|                                               |                                                                                                    |      |  |
| Steps                                         | Configure multi-factor authentication settings for this relying party trust. Multi-factor authentication is require                                                                                                    | dif  |  |
| <ul> <li>Welcome</li> </ul>                   | there is a match for any of the specified requirements.                                                                                                    |      |  |
| Select Data Source                            | Midifactor Aitheotication (Global                                                                                                    |      |  |
| Specify Display Name                          | Mathactor Adhenication Global Settings                                                                                                    | -    |  |
| Configure Multi-factor<br>Authentication Now? | Requirements Users/Groups Not configured                                                                                                    |      |  |
| Choose Issuance     Authorization Bules       | Device Not configured                                                                                                    |      |  |
| Ready to Add Trust                            | Location Not contigured                                                                                                    |      |  |
| <ul> <li>Finish</li> </ul>                    |                                                                                                    |      |  |
|                                               | <ul> <li>I do not want to configure multifactor authentication settings for this relying party trust at this time.</li> <li>Configure multifactor authentication settings for this relying party trust.</li> <li>You can also configure multifactor authentication settings for this relying party trust by navigating to Authentication Policies node. For more information, see <u>Configuring Authentication Policies</u>.</li> </ul> | the  |  |
|                                               | < Previous Next > Ct Va (Caricel                                                                                                    | inde |  |

Selezionare **Permetti a tutti gli utenti di accedere a questo componente** e fare clic su **Avanti**, come mostrato nell'immagine.

| <b>\$</b>                                                   | Add Relying Party Trust Wizard                                                                                                    |  |  |
|-------------------------------------------------------------|----------------------------------------------------------------------------------------------------|--|--|
| Choose Issuance Autho                                       | prization Rules                                                                                                    |  |  |
| Steps                                                       | Issuance authorization rules determine whether a user is permitted to receive claims for the relying party.                                                                                              |  |  |
| Welcome                                                     | Choose one of the following options for the initial behavior of this relying party's issuance authorization rules.                                                                                       |  |  |
| Select Data Source                                          | <ul> <li>Permit all users to access this relying party</li> </ul>                                                                                                    |  |  |
| Specify Display Name                                        | The issuance authorization rules will be configured to permit all users to access this relying party. The relying                                                                                        |  |  |
| Configure Multi-factor<br>Authentication Now?               | Denvial users access to this relying party                                                                                                    |  |  |
| <ul> <li>Choose Issuance<br/>Authorization Rules</li> </ul> | The issuance authorization rules will be configured to deny all users access to this relying party. You must<br>later add issuance authorization rules to enable any users to access this relying party. |  |  |
| <ul> <li>Ready to Add Trust</li> </ul>                      |                                                                                                    |  |  |
| <ul> <li>Finish</li> </ul>                                  | You can change the issuance authorization rules for this relying party trust by selecting the relying party trust<br>and clicking Edit Claim Rules in the Actions pane.                                  |  |  |
|                                                             | < Previous Next & ct Va (Canbel in do                                                                                                    |  |  |

Esaminare la configurazione e fare clic su Next (Avanti), come mostrato nell'immagine.

| <b>\$</b>                                                                                                    | Add Relying Party Trust Wizard                                                                                                    |
|----------------------------------------------------------------------------------------------------|----------------------------------------------------------------------------------------------------|
| Ready to Add Trust                                                                                                    |                                                                                                    |
| <ul> <li>Steps</li> <li>Welcome</li> <li>Select Data Source</li> <li>Specify Display Name</li> <li>Configure Multi-factor<br/>Authentication Now?</li> <li>Choose Issuance<br/>Authorization Rules</li> <li>Ready to Add Trust</li> <li>Finish</li> </ul> | The relying party trust has been configured. Review the following settings, and then click Next to add the relying party trust to the AD FS configuration database.                                                                                                    |
|                                                                                                    | < Previous Avext yate Weater Vicancel Vicancel V |

Deselezionare la casella e fare clic su Chiudi.

| <b>\$</b> 1                                                                                                    | Add Relying Party Trust Wizard                                                                                                    |
|----------------------------------------------------------------------------------------------------|----------------------------------------------------------------------------------------------------|
| Finish                                                                                                    |                                                                                                    |
| <ul> <li>Steps</li> <li>Welcome</li> <li>Select Data Source</li> <li>Specify Display Name</li> <li>Configure Multi-factor<br/>Authentication Now?</li> <li>Choose Issuance<br/>Authorization Rules</li> <li>Ready to Add Trust</li> <li>Finish</li> </ul> | The relying party trust was successfully added to the AD FS configuration database.<br>You can modify this relying party trust by using the Properties dialog box in the AD FS Management snap-in.<br>Open the Edit Claim Rules dialog for this relying party trust when the wizard closes |
|                                                                                                    | Close                                                                                                    |

Con il pulsante secondario del mouse, selezionare l'**attendibilità componente** appena creata e **modificare la** configurazione **delle regole attestazione** come mostrato nell'immagine.

| <b>V</b>                                                                                                    |                                                                                                    | AD FS                                                                         |                                                                                   |                                                                                                    |
|----------------------------------------------------------------------------------------------------|----------------------------------------------------------------------------------------------------|-------------------------------------------------------------------------------|-----------------------------------------------------------------------------------|----------------------------------------------------------------------------------------------------|
| 💱 File Action View Windo                                                                                                    | w Help                                                                                                    |                                                                               |                                                                                   |                                                                                                    |
| 📔 AD FS                                                                                                    | Relying Party Trusts                                                                                                    |                                                                               |                                                                                   |                                                                                                    |
| <ul> <li>Service</li> <li>Trust Relationships</li> <li>Claims Provider Trusts</li> <li>Relying Party Trusts</li> <li>Attribute Stores</li> <li>Authentication Policies</li> </ul> | Display Name Device Registration Service CUCM_Cluster_Wide Relving Party trust CUC_Cluster_W ExpwyC Edit Claim Rules Disable Properties Delete Help | Enabled Type<br>Yes WS-Trust / SAI<br>Yes WS-Trust / SAI<br>deration Metadata | ML / WS-Federation<br>L / WS-Federation<br>L / WS-Federation<br>L / WS-Federation | Identifier<br>um:ms-drs:ad.fhlab.com<br>cmpublicsc.fhlab.com<br>cucpublicsc.fhlab.com<br>fhlab.com-500D0F4107D76E57 |

Fare clic su Add Rule (Aggiungi regola) come mostrato nell'immagine.

| 👒 Edit Claim Rules for CUCM_Cluster_Wide_Relying_Party 💻 🗖 🗙                             |
|------------------------------------------------------------------------------------------|
| Issuance Transform Rules Issuance Authorization Rules Delegation Authorization Rules     |
| The following transform rules specify the claims that will be sent to the relying party. |
| Order Rule Name Issued Claims                                                            |
|                                                                                          |
|                                                                                          |
|                                                                                          |
|                                                                                          |
|                                                                                          |
|                                                                                          |
|                                                                                          |
|                                                                                          |
|                                                                                          |
|                                                                                          |
| Add Rule Edit Rule Remove Rule                                                           |
|                                                                                          |
| OK Canal Andr                                                                            |
| UK Cancel Apply                                                                          |

Selezionare Invia attributi LDAP come attestazioni e fare clic su Avanti.

| <b>\$</b>                                | Add Transform Claim Rule Wizard                                                                                                    | X            |
|------------------------------------------|----------------------------------------------------------------------------------------------------|--------------|
| Select Rule Template                     |                                                                                                    |              |
| Steps                                    | Select the template for the claim rule that you want to create from the following list. The description provide details about each claim rule template                                                                                                    | s            |
| Choose Rule Type                         |                                                                                                    |              |
| <ul> <li>Contigure Claim Rule</li> </ul> | Claim rule template:                                                                                                    |              |
|                                          | Send LDAP Attributes as Claims                                                                                                    |              |
|                                          | Claim rule template description:                                                                                                    |              |
|                                          | Using the Send LDAP Attribute as Claims rule template you can select attributes from an LDAP attribute<br>store such as Active Directory to send as claims to the relying party. Multiple attributes may be sent as<br>multiple claims from a single rule using this rule type. For example, you can use this rule template to create<br>a rule that will extract attribute values for authenticated users from the displayName and telephoneNumbe<br>Active Directory attributes and then send those values as two different outgoing claims. This rule may also<br>be used to send all of the user's group memberships. If you want to only send individual group<br>memberships, use the Send Group Membership as a Claim rule template. | н<br>аг<br>о |
|                                          | < Previous Next > Cancel                                                                                                    |              |

Configurare i seguenti parametri:

Nome regola attestazione: IDNome

Archivio attributi: Active Directory (fare doppio clic sulla freccia del menu a discesa)

Attributo LDAP: Nome-Account-SAM

Tipo attestazione in uscita: uid

Fare clic su **FINISH/OK** per continuare.

Si noti che l'UID non è in lettere minuscole e non esiste già nel menu a discesa. Digitalo.

|                               | Edit R                                                                                                    | ule - NamelD                                     |  |  |  |  |
|-------------------------------|----------------------------------------------------------------------------------------------------|--------------------------------------------------|--|--|--|--|
| You ca<br>which t<br>issued t | You can configure this rule to send the values of LDAP attributes as claims. Select an attribute store from<br>which to extract LDAP attributes. Specify how the attributes will map to the outgoing claim types that will be<br>ssued from the rule. |                                                  |  |  |  |  |
| Claim n                       | ule name:                                                                                                    |                                                  |  |  |  |  |
| Namel                         | 0                                                                                                    |                                                  |  |  |  |  |
| Rule te                       | mplate: Send LDAP Attributes as Claims                                                                                                    |                                                  |  |  |  |  |
| Attribut                      | e store:                                                                                                    |                                                  |  |  |  |  |
| Active                        | Directory                                                                                                    | ×                                                |  |  |  |  |
| Mappin                        | g of LDAP attributes to outgoing claim type                                                                                                    | s:                                               |  |  |  |  |
|                               | LDAP Attribute (Select or type to<br>add more)                                                                                                    | Outgoing Claim Type (Select or type to add more) |  |  |  |  |
| •                             | SAM-Account-Name V                                                                                                    | vid 🗸 🗸 vi                                       |  |  |  |  |
| *                             | ~                                                                                                    | ×                                                |  |  |  |  |
|                               |                                                                                                    |                                                  |  |  |  |  |
|                               |                                                                                                    |                                                  |  |  |  |  |
|                               |                                                                                                    |                                                  |  |  |  |  |
|                               |                                                                                                    |                                                  |  |  |  |  |
|                               |                                                                                                    |                                                  |  |  |  |  |
|                               |                                                                                                    |                                                  |  |  |  |  |
|                               |                                                                                                    |                                                  |  |  |  |  |
|                               |                                                                                                    |                                                  |  |  |  |  |
|                               |                                                                                                    |                                                  |  |  |  |  |
| View                          | Rule Language                                                                                                    | OK Cancel                                        |  |  |  |  |
|                               |                                                                                                    | Activat                                          |  |  |  |  |

Per aggiungere un'altra regola, fare nuovamente clic su Aggiungi regola.

| 🎙 Edit C                                                                             | laim Rules for       | CUCM_Clust          | er_Wid       | e_Relying_Party.         | _      | • X   |  |
|--------------------------------------------------------------------------------------|----------------------|---------------------|--------------|--------------------------|--------|-------|--|
| Issuance Transform Rules Issuance Authorization Rules Delegation Authorization Rules |                      |                     |              |                          |        |       |  |
| The foll                                                                             | owing transform rule | s specify the clair | ns that will | be sent to the relying ; | party. |       |  |
| Order                                                                                | Rule Name            |                     |              | Issued Claims            |        |       |  |
| 1                                                                                    | NameID               |                     |              | uid                      |        |       |  |
|                                                                                      |                      |                     |              |                          |        |       |  |
|                                                                                      |                      |                     |              |                          |        |       |  |
|                                                                                      |                      |                     |              |                          |        |       |  |
|                                                                                      |                      |                     |              |                          |        |       |  |
|                                                                                      |                      |                     |              |                          |        |       |  |
|                                                                                      |                      |                     |              |                          |        | -     |  |
|                                                                                      |                      |                     |              |                          |        |       |  |
|                                                                                      |                      |                     |              |                          |        |       |  |
|                                                                                      |                      |                     |              |                          |        |       |  |
|                                                                                      |                      |                     |              |                          |        |       |  |
|                                                                                      |                      |                     |              |                          |        |       |  |
| Add F                                                                                | Rule Edit Rul        | e Remove            | Rule         |                          |        |       |  |
|                                                                                      |                      |                     |              |                          |        |       |  |
|                                                                                      |                      |                     |              |                          |        |       |  |
|                                                                                      |                      |                     | 0            | K Cancel                 |        | Apply |  |

Selezionare Invia attestazioni utilizzando una regola personalizzata e fare clic su Avanti.

| <b>\$</b>                                         | Add Transform Claim Rule Wizard                                                                                                    |
|---------------------------------------------------|----------------------------------------------------------------------------------------------------|
| Select Rule Template                              |                                                                                                    |
| Steps<br>Ghoose Rule Type<br>Configure Claim Rule | Select the template for the claim rule that you want to create from the following list. The description provides details about each claim rule template.<br>Claim rule template:                                                                                                    |
|                                                   | <ul> <li>✓</li> <li>✓</li> <li>✓</li> <li>Claim rule template description:</li> <li>Using a custom rule, you can create rules that can't be created with a rule template. Custom rules are written in the AD FS claim rule language. Capabilities that require custom rules include:</li> <li>Sending claims from a SQL attribute store</li> <li>Sending claims from a custom attribute store using a custom LDAP filter</li> <li>Sending claims only when 2 or more incoming claims are present</li> <li>Sending claims only when an incoming claim value matches a complex pattern</li> <li>Sending claims for use only in later rules</li> <li>Oreating claims for use only in later rules</li> </ul> |
|                                                   | < Previous Next > Cancel                                                                                                    |

Creare una regola personalizzata denominata Cluster\_Side\_Claim\_Rule.

Copiare e incollare il testo nella finestra della regola direttamente da qui. A volte, le virgolette vengono modificate se modificate in un editor di testo e questo renderà la regola errata quando si esegue il test SSO:

c:[Type ==

| "http://schemas.microsoft.com/ws/2008/06/identity/claims/windowsaccountname"]                             |
|----------------------------------------------------------------------------------------------------|
| => issue(Type = " <u>http://schemas.xmlsoap.org/ws/2005/05/identity/claims/nameidentifier</u> ",          |
| Issuer = c.Issuer, OriginalIssuer = c.OriginalIssuer, Value = c.Value, ValueType = c.ValueType,           |
| <pre>Properties["http://schemas.xmlsoap.org/ws/2005/05/identity/claimproperties/format"] =</pre>          |
| "urn:oasis:names:tc:SAML:2.0:nameid-format:transient",                                                    |
| Properties[" <u>http://schemas.xmlsoap.org/ws/2005/05/identity/claimproperties/namequalifier</u> "]       |
| = "http:// <adfs fqdn="">/adfs/com/adfs/services/trust",</adfs>                                           |
| <pre>Properties["http://schemas.xmlsoap.org/ws/2005/05/identity/claimproperties/spnamequalifier"] =</pre> |
| " <cucm fqdn="" pub="">");</cucm>                                                                         |
|                                                                                                    |
| c:[Type == " <u>http://schemas.microsoft.com/ws/2008/06/identity/claims/windowsaccountname</u> "]         |
| => issue(Type = " <u>http://schemas.xmlsoap.org/ws/2005/05/identity/claims/nameidentifier</u> ",          |
| Issuer = c.Issuer, OriginalIssuer = c.OriginalIssuer, Value = c.Value, ValueType = c.ValueType,           |
| <pre>Properties["http://schemas.xmlsoap.org/ws/2005/05/identity/claimproperties/format"] =</pre>          |
| "urn:oasis:names:tc:SAML:2.0:nameid-format:transient",                                                    |
| <pre>Properties["http://schemas.xmlsoap.org/ws/2005/05/identity/claimproperties/namequalifier"] =</pre>   |
| "http://AD.fhlab.com/adfs/services/trust",                                                                |
| Properties["http://schemas.xmlsoap.org/ws/2005/05/identity/claimproperties/spnamequalifier"] =            |

"cmpubhcsc.fhlab.com");

### Fare clic su **Fine** per continuare.

| <b>%</b>                                                            | Add Transform Claim Rule Wizard                                                                                                    | × |
|---------------------------------------------------------------------|----------------------------------------------------------------------------------------------------|---|
| Configure Rule                                                      |                                                                                                    |   |
| Configure Rule<br>Steps<br>Coorse Rule Type<br>Configure Claim Rule | You can configure a custom claim rule, such as a rule that requires multiple incoming claims or that extracts<br>claims from a SQL attribute store. To configure a custom rule, type one or more optional conditions and an<br>issuance statement using the AD FS claim rule language.<br>Claim rule name:<br>Custor_Side_Claim_Rule<br>Rule template: Send Claims Using a Custom Rule<br>Custom rule:<br>c:[Type ==<br>"http://schemas.microsoft.com/ws/2008/06/identity/claims/windowsaccount<br>name"]<br>=> issue(Type =<br>"http://schemas.xmlsoap.org/ws/2005/05/identity/claims/nameidentifier",<br>Issuer = c.Issuer, OriginalIssuer = c.OriginalIssuer, Value = c.Value,<br>ValueType = c.ValueType, Properties<br>["http://schemas.xmlsoap.org/ws/2005/05/identity/claimproperties/format<br>] = "urrocasis:namestrc:SML:2.0:nameid=formatites.com/templates.com/templates.c | ^ |
|                                                                     | <pre>["http://schemas.xmlsoap.org/ws/2005/05/identity/claimproperties/namequ<br/>alifier"] = "http://AD.fhlab.com/adfs/services/trust", Properties<br/>["http://schemas.xmlsoap.org/ws/2005/05/identity/claimproperties/spname<br/>qualifier"] = "cmpubhcsc.fhlab.com");]</pre>                                                                                                    | ~ |

In ADFS dovrebbero essere definite due regole. Fare clic su **Apply** (Applica), quindi su **OK** per chiudere la finestra delle regole.

| 🎭 Edit C   | laim Rules f      | or CUCM_Clust         | ter_Wide     | e_Relying_Party              | - 🗆 X   |
|------------|-------------------|-----------------------|--------------|------------------------------|---------|
| Issuance ' | Transform Rules   | Issuance Authoriz     | ation Rules  | Delegation Authorizatio      | n Rules |
| The folk   | owing transform n | les specify the clair | ns that will | be sent to the relying part  | у.      |
| Order      | Rule Name         |                       |              | Issued Claims                |         |
| 2          | Ouster_Side_O     | laim_Rule             |              | <see claim="" rule=""></see> |         |
| Add F      | Rule Edt f        | Sule                  | e Rule       |                              | •       |
|            |                   |                       | 0            | K Cancel                     | Apply   |

CUCM è stato aggiunto come componente attendibile ad ADFS.

| 9                |                                    | Service                                 | 5                                 |         |                           |                  | x   |
|------------------|------------------------------------|-----------------------------------------|-----------------------------------|---------|---------------------------|------------------|-----|
| File Action View | Help                               |                                         |                                   |         |                           |                  |     |
| 💠 🔿 🔝 🖸          | 2 🕞 🛛 🖬 🕨 🖬 🕪                      |                                         |                                   |         |                           |                  |     |
| Services (Local) | Services (Local)                   |                                         |                                   |         |                           |                  |     |
|                  | Active Directory Federation        | Name                                    | Description                       | Status  | Startup Type              | Log On As        | ^   |
|                  | Services                           | Active Directory Certificate Services   | Creates, manages, and removes     | Running | Automatic                 | Local System     |     |
|                  |                                    | Active Directory Domain Services        | AD DS Domain Controller servic    | Running | Automatic                 | Local System     | =   |
|                  | Stop the service                   | 😘 Active Directory Federation Services  | Enables Active Directory Federa   | Running | Automatic (Delayed Start) | FHLAB\administra | tor |
|                  | Including the service              | Active Directory Web Services           | This service provides a Web Ser   | Running | Automatic                 | Local System     |     |
|                  |                                    | App Readiness                           | Gets apps ready for use the first |         | Manual                    | Local System     |     |
|                  | Description:                       | Application Experience                  | Processes application compatib    |         | Manual (Trigger Start)    | Local System     |     |
|                  | Services to issue security tokens. | Application Host Helper Service         | Provides administrative services  | Running | Automatic                 | Local System     |     |
|                  |                                    | C Application Identity                  | Determines and verifies the ide   |         | Manual (Trigger Start)    | Local Service    |     |
|                  |                                    | Application Information                 | Facilitates the running of intera |         | Manual (Trigger Start)    | Local System     |     |
|                  |                                    | Application Layer Gateway Service       | Provides support for 3rd party p  |         | Manual                    | Local Service    |     |
|                  |                                    | Application Management                  | Processes installation, removal,  |         | Manual                    | Local System     |     |
|                  |                                    | AppX Deployment Service (AppXSVC)       | Provides infrastructure support   |         | Manual                    | Local System     |     |
|                  |                                    | C ASP.NET State Service                 | Provides support for out-of-pro   |         | Manual                    | Network Service  |     |
|                  |                                    | Background Intelligent Transfer Service | Transfers files in the backgroun  |         | Manual                    | Local System     |     |
|                  |                                    | Background Tasks Infrastructure Service | Windows infrastructure service    | Running | Automatic                 | Local System     |     |
|                  |                                    | Base Filtering Engine                   | The Base Filtering Engine (BFE) i | Running | Automatic                 | Local Service    |     |
|                  |                                    | Certificate Propagation                 | Copies user certificates and roo  | Running | Manual                    | Local System     |     |
|                  |                                    | CNG Key Isolation                       | The CNG key isolation service is  | Running | Manual (Trigger Start)    | Local System     |     |
|                  |                                    | G COM+ Event System                     | Supports System Event Notifica    | Running | Automatic                 | Local Service    |     |
|                  |                                    | G COM+ System Application               | Manages the configuration and     | Running | Manual                    | Local System     |     |
|                  |                                    | Computer Browser                        | Maintains an updated list of co   |         | Disabled                  | Local System     | ¥   |
|                  |                                    | <                                       |                                   |         |                           |                  | >   |
|                  | Extended Standard                  |                                         |                                   |         |                           |                  |     |
|                  |                                    |                                         |                                   | ļ       | Activate Windows          |                  |     |
|                  |                                    |                                         |                                   | A       | Activate Windows          |                  |     |

Prima di continuare, riavviare il servizio ADFS. Selezionare Menu Start > Strumenti di amministrazione > Servizi.

## Metadati IDP

Devi fornire a CUCM informazioni sul nostro IdP. Queste informazioni vengono scambiate utilizzando metadati XML. Assicurarsi di eseguire questa operazione sul server in cui è installato ADFS.

| Firefox 🔺                                                                                                    |                                        |
|----------------------------------------------------------------------------------------------------|----------------------------------------|
| 🔔 Untrusted Connection 🛛 🗙 🧶 Mozilla Firefox Start Page 🛛 🗙                                                                                                    | +                                      |
| < 🕙 >s://ad0a.identity 🐎.us/FederationMetadata/2007-06/FederationMetadata 🏠 🔻 😋 💽                                                                                                    | - Google 🔎 🖸 - 🦊 🏫                     |
| Most Visited Getting Started Suggested Sites Web Slice Gallery                                                                                                    |                                        |
| Opening FederationMetadata.xml                                                                                                    | but we can't confirm that your         |
| You have chosen to open:  FederationMetadata.xml                                                                                                    | dentification to prove that you<br>ed. |
| which is: XML Document<br>from: https://ad0a.identitylab.us<br>What should Firefox do with this file?<br>© Open with Internet Explorer (default)<br>© Save File<br>Do this gutomatically for files like this from now on. | an that someone is trying to           |
| OK Cancel Don't add an exception unless you know there's a good reason why the identification. Add Exception                                                                                                    | s site doesn't use trusted             |
|                                                                                                    | -                                      |

Innanzitutto, è necessario connettersi ad ADFS (IdP) utilizzando un browser Firefox per scaricare i metadati XML. Aprire un browser in https://<FQDN ADFS>/FederationMetadata/2007-06/FederationMetadata.xml e SALVARE i metadati in una cartella locale.

Passare alla configurazione CUCM dal **menu** di sistema **> SAML Single Sign-On**.

https://cmpubhcsc.fhlab.com:8443/ccmadmin/samISingleSignOn.do

Tornare alla pagina Amministrazione CUCM e selezionare **SYSTEM > SAML Single Sign-On** (SISTEMA > Single Sign-On SAML).

| Firefox *            |                      |                            |                        |                               |                                               |                                      | _ [ ] X          |
|----------------------|----------------------|----------------------------|------------------------|-------------------------------|-----------------------------------------------|--------------------------------------|------------------|
| 🕮 Find and List User | s                    | × SAML Single Sign-Cr      | ×                      | End and List LDAP Directories | × +                                           |                                      |                  |
| + A https://cu       | cm0a/comadmin/samiSi | ngleSignOn.do              |                        | 습 v                           | C' Scogle                                     | ۶ 🖬 -                                | + #              |
| cisco For            | Cisco Unified Co     | CM Administrations         | on                     |                               | Navigation Cisco Unifie<br>admin Search Docum | d CM Administratio<br>entation About | n 💌 Go<br>Logout |
| System - Cal Ro      | uting 👻 Media Reso   | urces 👻 Advanced Features  | - Device - Applicatio  | on 👻 User Management 👻 B      | ulk Administration 👻 Help 👻                   |                                      |                  |
| SAML Single Si       | jn-On                |                            |                        |                               |                                               |                                      |                  |
| SAML S               | ISO 🔥 Update kil     | P Metadata File 👔 Export A | Metadata 🧳 Fix All Dis | sabled Servers                |                                               |                                      |                  |
| - Status             |                      |                            |                        |                               |                                               |                                      |                  |
| (i) SAML SSO         | disabled             |                            |                        |                               |                                               |                                      |                  |
| SAML Single S        | ign-On (1 - 1 a      | of 1)                      |                        |                               |                                               | Rows per Pag                         | e 50 💌           |
| Server Name          | SSO Status           | Re-Import Metadata         | Last Metadata Imp      | ort Export Metadata           | Last Metadata Export                          | SSO TO                               | est              |
| cucmua               | Disabled             | ny A                       | Never                  | ine rite                      | Never                                         | Rever                                | un Test          |
|                      |                      |                            |                        |                               |                                               |                                      |                  |
|                      |                      |                            |                        |                               |                                               |                                      |                  |
|                      |                      |                            |                        |                               |                                               |                                      |                  |
|                      |                      |                            |                        |                               |                                               |                                      |                  |
|                      |                      |                            |                        |                               |                                               |                                      |                  |
|                      |                      |                            |                        |                               |                                               |                                      |                  |
|                      |                      |                            |                        |                               |                                               |                                      |                  |
|                      |                      |                            |                        |                               |                                               |                                      |                  |
|                      |                      |                            |                        |                               |                                               |                                      |                  |
|                      |                      |                            |                        |                               |                                               |                                      |                  |
|                      |                      |                            |                        |                               |                                               |                                      |                  |
|                      |                      |                            |                        |                               |                                               |                                      |                  |
|                      |                      |                            |                        |                               |                                               |                                      |                  |
|                      |                      |                            |                        |                               |                                               |                                      |                  |

Selezionare Abilita SSO SAML.

Per confermare l'avviso, fare clic su Continue (Continua).

| 😔 Reset Warning - Mozilla Firefox 📃 🔲                                                                                                    | × |
|----------------------------------------------------------------------------------------------------|---|
| Https://cucmDa/ccmadmin/genericDialogWindow.do?windowtitlekey=genericdialogwindow.windowtitle.ssoenable                                                                                                    | 2 |
| Web server connections will be restarted<br>Enabling SSO and importing the metadata will cause web services to restart upon completion<br>of the wizard. All affected web applications will drop their connection momentarily and need<br>to be logged into again.<br>Continue Cancel |   |

FederationMetadata.xml salvato in precedenza, come mostrato nell'immagine.

| Firefox *                                                                                                    |                                                                                                    |                                                                           |                                        |                                   |             | - (D ×       |
|----------------------------------------------------------------------------------------------------|----------------------------------------------------------------------------------------------------|---------------------------------------------------------------------------|----------------------------------------|-----------------------------------|-------------|--------------|
| Find and List Users                                                                                                    | × SAML Single Sign-On Configuration                                                                                                    | × Find and List LDAP Directories                                          | × +                                    |                                   |             |              |
| + https://cucm0a/comadmin/                                                                                                    | samlSingleSignOnConfigurationWizard.do                                                                                                    | <br>                                                                      | S - Google                             | ۹ (                               | <b>0- 1</b> | F 🕆          |
| cisco Unifie                                                                                                    | ed CM Administration                                                                                                    | ad                                                                        | Navigation Cisco Ur<br>Imin Search Doo | ified CM Administ<br>umentation A | ration 💌    | Go<br>Logout |
| System 👻 Call Routing 👻 Media                                                                                                    | a Resources - Advanced Features - Device - A                                                                                                    | Application 👻 User Management 👻 Bulk Ad                                   | ininistration 👻 Help 👻                 |                                   |             |              |
| SAML Single Sign-On Confi                                                                                                    | guration                                                                                                    |                                                                           |                                        |                                   |             |              |
| Next                                                                                                    |                                                                                                    |                                                                           |                                        |                                   |             |              |
| Status<br>Ready to import Identity<br>Identity Provider(IdP) Met<br>To configure the trust relation<br>manually obtain the file from I<br>IdP Metadata File Browse.<br>Initiate the Metadata In <sup>11</sup> / <sub>20</sub><br>This action must be successful<br>Import IdP Metadata<br>Next Cancel | Provider metadata trust file to cluster servers<br>adata Trust File<br>ship between the IdP and your servers, you must<br>the IdP and upload it here.<br>No file selected.<br><u>He selected</u><br>I for at least the Publisher before moving on to th | t first obtain trust metadata from your Id<br>e next task in this wizard. | P and import it to you                 | r servers. You wil                | need to     |              |
|                                                                                                    |                                                                                                    |                                                                           |                                        |                                   |             |              |

Selezionare il file XML e fare clic su Apri per caricarlo in CUCM dal menu Download in Preferiti.

| 😨 File Upload                                                               |                            |                     |               |           | X                      |
|-----------------------------------------------------------------------------|----------------------------|---------------------|---------------|-----------|------------------------|
| G · Admiris                                                                 | trator - Downloads         |                     |               |           | • 🗱 Search Downloads 🗾 |
| Organize - New folder                                                       |                            |                     |               |           | ji • 🗊 0               |
| * Favortes                                                                  | Name +                     | Date modified       | Туре          | Size      |                        |
| E Desktop                                                                   | AdfsSetup                  | 2013/09/09 06:10 FM | Application   | 24 518 KB |                        |
| B Downloads                                                                 | 🖆 FederationMetadata       | 2013/09/12 02:01 PM | 194L Document | 32 K8     |                        |
| 2 Recent Places                                                             | Spicpick_inst              | 2013/09/12 11:09 AM | Application   | 11 129 KB |                        |
| Ubraries<br>Documents<br>Music<br>Pictures<br>Videos<br>Computer<br>Metwork |                            |                     |               |           |                        |
| File                                                                        | e game: FederationMetadata |                     |               |           | All Files              |

Una volta caricati, fare clic su Importa metadati IdP per importare le informazioni IdP in CUCM. Confermare che l'importazione è riuscita e fare clic su Avanti per continuare.

| SAML Single Sign-On Configuration - Windows Internet Explorer                                                                                                    |                                                                                       | _ 🗆 🗵        |  |  |  |  |
|----------------------------------------------------------------------------------------------------|---------------------------------------------------------------------------------------|--------------|--|--|--|--|
| 🚱 💿 🗢 🎯 https://10.1.1.100/ccmadmin/s 🔎 💌 😵 Ce 🖻 😏 🁔                                                                                                    | 🌀 SAML Single Sign-On Configu 🗙 🔛                                                     | ☆ 🕸          |  |  |  |  |
| CISCO Cisco Unified CM Administration<br>For Cisco Unified Communications Solutions                                                                                                    | Navigation Cisco Unified CM Administration                                            | Go<br>Logout |  |  |  |  |
| System   Call Routing   Media Resources   Advanced Features   Help                                                                                                    | Device      Application      User Management      Bulk Administration                 | stration 👻   |  |  |  |  |
| SAML Single Sign-On Configuration                                                                                                    |                                                                                       |              |  |  |  |  |
| Next                                                                                                    |                                                                                       |              |  |  |  |  |
| Status<br>Import succeeded for all servers<br>Identity Provider(IdP) Metadata Trust File<br>To configure the trust relationship between the IdP and your servers,<br>to your servers. You will need to manually obtain the file from the IdP | , you must first obtain trust metadata from your IdP and imp<br>P and upload it here. | iort it      |  |  |  |  |
| IdP Metadata File C:\Users\bbanks\Downloads\FederationMetadata                                                                                                    | ta.xml Browse                                                                         |              |  |  |  |  |
| Initiate the Metadata Import     This action must be successful for at least the Publisher before moving on to the next task in this wizard.     Import IdP Metadata  Import succeeded for all servers     Next Cancel                       |                                                                                       |              |  |  |  |  |

Selezionare l'utente appartenente agli utenti privilegiati CCM standard e fare clic su ESEGUI TEST SSO.

| 🍅 SAML Single Sign-On Configuration - Mozilla Firefox                                                                                                    | -                  |               | נ       | × |
|----------------------------------------------------------------------------------------------------|--------------------|---------------|---------|---|
| 🛛 🖨 📽 https://cmpubhcsc.fhlab.com:8443/ccmadmin/samlSingleSignOnConfigurationWizard3.do?serve                                                                                                    | ••••               | . ⊡           | ☆       | ≡ |
| SAML Single Sign-On Configuration                                                                                                    |                    |               |         |   |
| Test SS0 Setup                                                                                                    |                    |               |         |   |
| This test verifies that the metadata files are correctly configured and will allow SSO to start up on the servers. This<br>any server for troubleshooting once SSO has been enabled. SSO setup cannot be completed unless this test is suc | s test (<br>cessfu | can be<br>Jl. | e run o | n |
| 1)Pick a valid username to use for this test                                                                                                    |                    |               |         |   |
| You must already know the password for the selected username.<br>This user must have administrator rights and also exist in the IdP.                                                                                                    |                    |               |         |   |
| Please use one of the Usernames shown below. Using any other Username to log into the IdP may result in a lockout.                                                                                                    | dmini              | strato        | r       |   |
| Valid administrator Usernames                                                                                                    |                    |               |         |   |
| 2)Launch SSO test page                                                                                                    |                    |               |         |   |
| Run SSO Test                                                                                                    |                    |               |         |   |
| Cancel                                                                                                    |                    |               |         |   |

Quando viene visualizzata una finestra di dialogo di autenticazione utente, effettuare il login con il nome utente e la password appropriati.

| ۏ Sign lı | n - Mozilla Firefox                                                   | -      |        | $\times$ |
|-----------|-----------------------------------------------------------------------|--------|--------|----------|
| 0         | https://ad. <b>fhlab.com</b> /adfs/ls/?SAMLRequest=nZJPTwlxEMXvflpN77 | CIAi4N | SO ••• | ≡        |
|           |                                                                       |        |        | ^        |
|           | FS                                                                    |        |        |          |
|           |                                                                       |        |        |          |
|           | Sign in with your organizational account                              |        |        |          |
|           |                                                                       |        |        |          |
|           | farfar@fhlab.com                                                      |        |        |          |
|           | •••••                                                                 |        |        |          |
|           |                                                                       |        |        |          |
|           | Sign in                                                               |        |        |          |
|           |                                                                       |        |        | ~        |

Se tutto è stato configurato correttamente, dovrebbe essere visualizzato un messaggio che indica che il test SSO è riuscito.

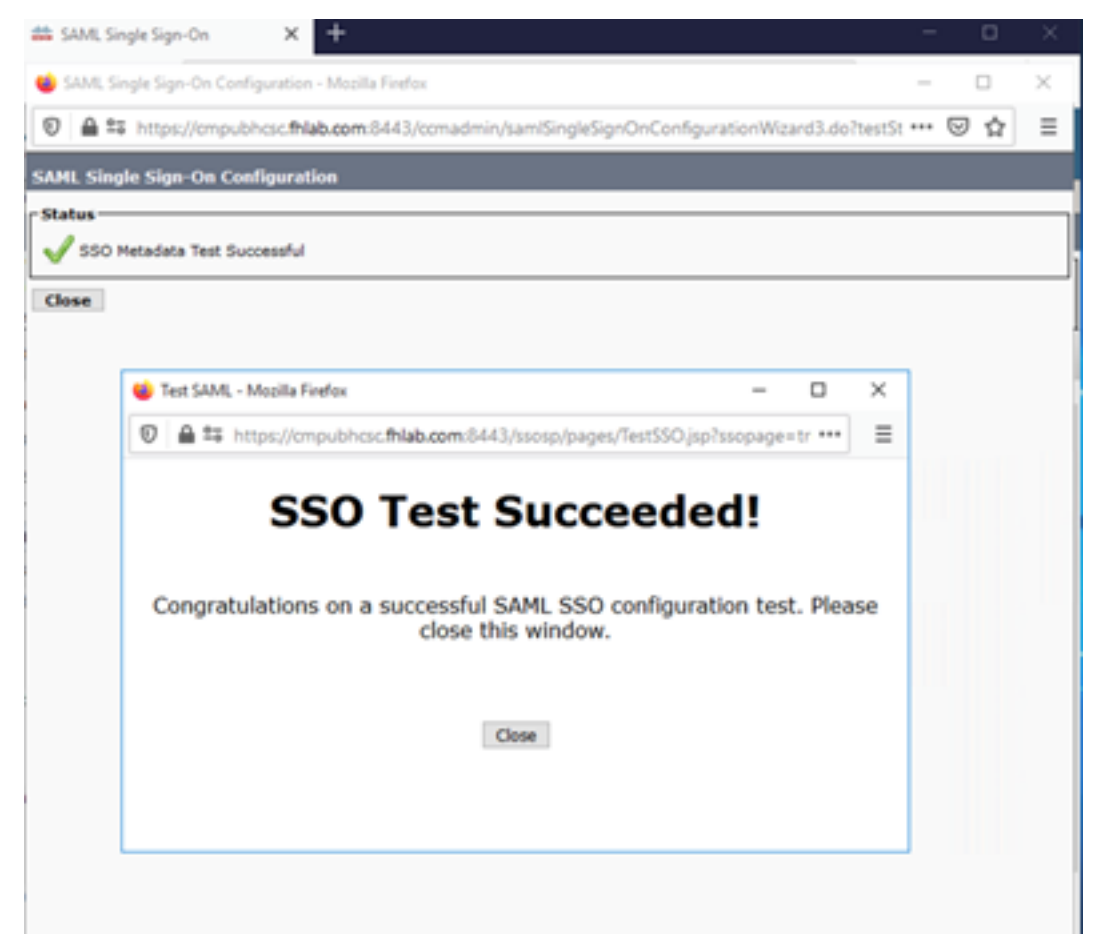

Fare clic su CLOSE e FINISH per continuare.

Le attività di configurazione di base per l'abilitazione dell'SSO su CUCM tramite ADFS sono state completate.

# Configura SSO su CUC

Èpossibile seguire lo stesso processo per abilitare l'SSO in Unity Connection.

Integrazione LDAP con CUC.

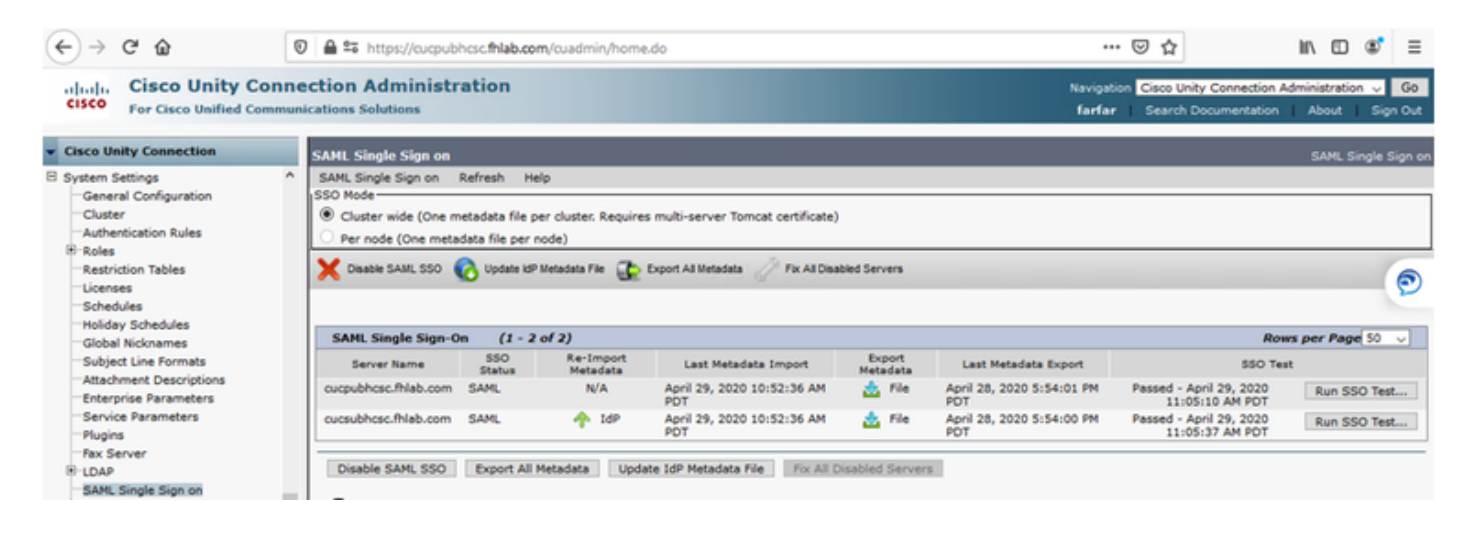

Configurare l'autenticazione LDAP.

| (←) → ♂ ŵ                                                                                                    | 🛛 🖨 🕾 https://cucpubhcsc.fhlab.com                                                                                                    | m/cuadmin/home.do                             |                    | ··· 🖂 🕁                                             | li\ ⊡ 📽 ≡                                                |
|----------------------------------------------------------------------------------------------------|----------------------------------------------------------------------------------------------------|-----------------------------------------------|--------------------|-----------------------------------------------------|----------------------------------------------------------|
| cisco Unity Con<br>For Cisco Unified Com                                                                                                    | nection Administration                                                                                                    |                                               |                    | Navigation Cisco Unity Conn<br>farfar Search Docume | ection Administration 🤟 Go<br>ntation   About   Sign Out |
| Cisco Unity Connection                                                                                                    | LDAP Authentication                                                                                                    |                                               |                    |                                                     | LDAP Authentication                                      |
| Cicco Unity Connection     Video Services Accounts Status     Dial Plan     Partitions     Search Spaces     System Settings     General Configuration     Cluster     Authentication Rules     Restriction Tables     Schedules     Schedules     Holiday Schedules     Global Nicknames | ▲ LDAP Authentication Refresh Hel     Save     Status     Status     Status: Ready     LDAP Authentication for End Use     DAP Authentication for End Use     LDAP Authentication for End     LDAP Manager Distinguished Name*     LDAP Dassword*     LDAP User Search Base* | p<br>Users<br>(fhlab\Administrator<br>(       |                    |                                                     |                                                          |
| Attachment Descriptions Enterprise Parameters Service Parameters Plugins Plugins Plugins DAP UDAP Setup UDAP Setup UDAP Directory Configuration UDAP Authentication                                                                                                    | LDAP Server Information     Ho     10.89.228.226     Add Another Redundant LDAP Se     Save     Fields marked with an asterisk (*) and                                                                                                    | st Name or IP Address for Server <sup>®</sup> | LDAP Port* Use TLS |                                                     |                                                          |

Importare gli utenti da LDAP a cui verranno assegnati i messaggi vocali e l'utente che verrà utilizzato per il test dell'SSO.

| Cisco Unity Connection                     | Import Users                     |                              |                |                   | Import U  |  |  |  |
|--------------------------------------------|----------------------------------|------------------------------|----------------|-------------------|-----------|--|--|--|
| E Users                                    | Import Users Refresh Help        | vort Users Refresh Help      |                |                   |           |  |  |  |
| Users                                      |                                  |                              |                |                   |           |  |  |  |
| Import Users                               | Status                           |                              |                |                   |           |  |  |  |
| Synch Users                                | ( Frank Links Links)             |                              |                |                   |           |  |  |  |
| Class of Service                           | Pound I LUAP User(s)             |                              |                |                   |           |  |  |  |
| Class of Service                           | c Find                           |                              |                |                   |           |  |  |  |
| Class of Service Membership                |                                  |                              |                |                   |           |  |  |  |
| E Templates                                | Find End Users In LDAP Directory |                              |                |                   |           |  |  |  |
| User Templates                             | Where Alias v Begins Wi          | th v                         | Eind           |                   |           |  |  |  |
| Call Handler Templates                     |                                  |                              |                |                   |           |  |  |  |
| Contact Templates                          | Import With                      |                              |                |                   |           |  |  |  |
| <ul> <li>Notification Templates</li> </ul> | Based on Template voicemailuser  | template 🗸                   |                |                   |           |  |  |  |
| 🗄 Contacts                                 |                                  |                              |                |                   |           |  |  |  |
| Contacts                                   | Directory Search Results         |                              |                |                   |           |  |  |  |
| Distribution Lists                         |                                  |                              |                |                   |           |  |  |  |
| System Distribution Lists                  | Import Selected Import All       | 25 V Rows Per Page           |                |                   |           |  |  |  |
| Call Management                            | C Altra i                        | End No                       | to at Research | Alter a March and | E A volta |  |  |  |
| System Call Handlers                       |                                  | First Name                   | Last Name      | Phone Number      | Extension |  |  |  |
| Directory Handlers                         | hugohugo                         | hugohugo hugo hugo 1002 1002 |                |                   |           |  |  |  |
| Interview Handlers                         | Terrated and Income              |                              |                |                   |           |  |  |  |
| Custom Recordings                          | Import Selected Import All       | 1                            |                |                   |           |  |  |  |

### Passare a **Utenti > Modifica > Ruoli** come mostrato nell'immagine.

| <ul> <li>Cisco Unity Connection</li> </ul> |          |                            |                       |
|--------------------------------------------|----------|----------------------------|-----------------------|
| E Users                                    | Edit Use | er Basics (hugohugo)       |                       |
| Users                                      | User     | Edit Refresh Help          |                       |
| -Import Users                              |          |                            |                       |
| Synch Users                                | Save     | User Basics                |                       |
| Class of Service                           | - State  | Password Settings          |                       |
| Class of Service                           | 5.64     | Change Password            |                       |
| Class of Service Membership                | 0 4      | change rassilora           | ectory                |
| Templates                                  |          | Roles                      |                       |
| User Templates                             | Name     | Message Waiting Indicators |                       |
| Call Handler Templates                     | Alias*   | Transfer Rules             |                       |
| Contact Templates                          | First N  | Massage Cattings           |                       |
| Notification Templates                     |          | Message Settings           |                       |
| Contacts                                   | Last N   | Caller Input               |                       |
| Contacts                                   | Displa   | Mailbox                    |                       |
| Distribution Lists                         | SMTP     | Phone Menu                 | @cucoubhosc fblab.com |
| System Distribution Lists                  | Tableta  |                            | eccpublicaci nabicum  |
| Call Management                            | Initials | Playback Message Settings  |                       |
| System Call Handlers                       | Title    | Send Message Settings      |                       |
| Directory Handlers                         | Employ   | Message Actions            |                       |
|                                            |          | Greatings                  |                       |
| Custom Recordings                          | LDAP     | Greetings                  |                       |
| Call Routing                               |          | Post Greeting Recording    |                       |
| Message Storage                            | 3 Inc    | Notification Devices       |                       |
| Mailhow Stores                             | O Do     |                            |                       |

Assegnare all'utente che esegue il test il ruolo di amministratore di sistema.

| Cisco Unity Connection      | Edit Roles                        | Search Users + Edit User Basics (hugohugo) + Edit Role |
|-----------------------------|-----------------------------------|--------------------------------------------------------|
| E Users                     | User Edit Refresh Help            |                                                        |
| Users                       |                                   |                                                        |
| -Import Users               | Save                              |                                                        |
| Synch Users                 |                                   |                                                        |
| Class of Service            | Roles                             |                                                        |
| Class of Service            | Assigned Roles                    |                                                        |
| Class of Service Membership |                                   |                                                        |
| Templates                   |                                   |                                                        |
| User Templates              | M                                 |                                                        |
| Call Handler Templates      | A V                               |                                                        |
| Contact Templates           | Available Roles                   |                                                        |
| Notification Templates      | Remote Administrator              |                                                        |
| E Contacts                  | System Administrator              |                                                        |
| Contacts                    | Technican<br>Tenant Administrator |                                                        |
| Distribution Lists          | User Administrator V              |                                                        |
| System Distribution Lists   |                                   |                                                        |
| E Call Management           | Save                              |                                                        |

# Metadati CUC

A questo punto è necessario scaricare i metadati CUC, creare RelyingPartyTrust per CUC e caricare i metadati CUC e creare le regole in ADFS 3.0

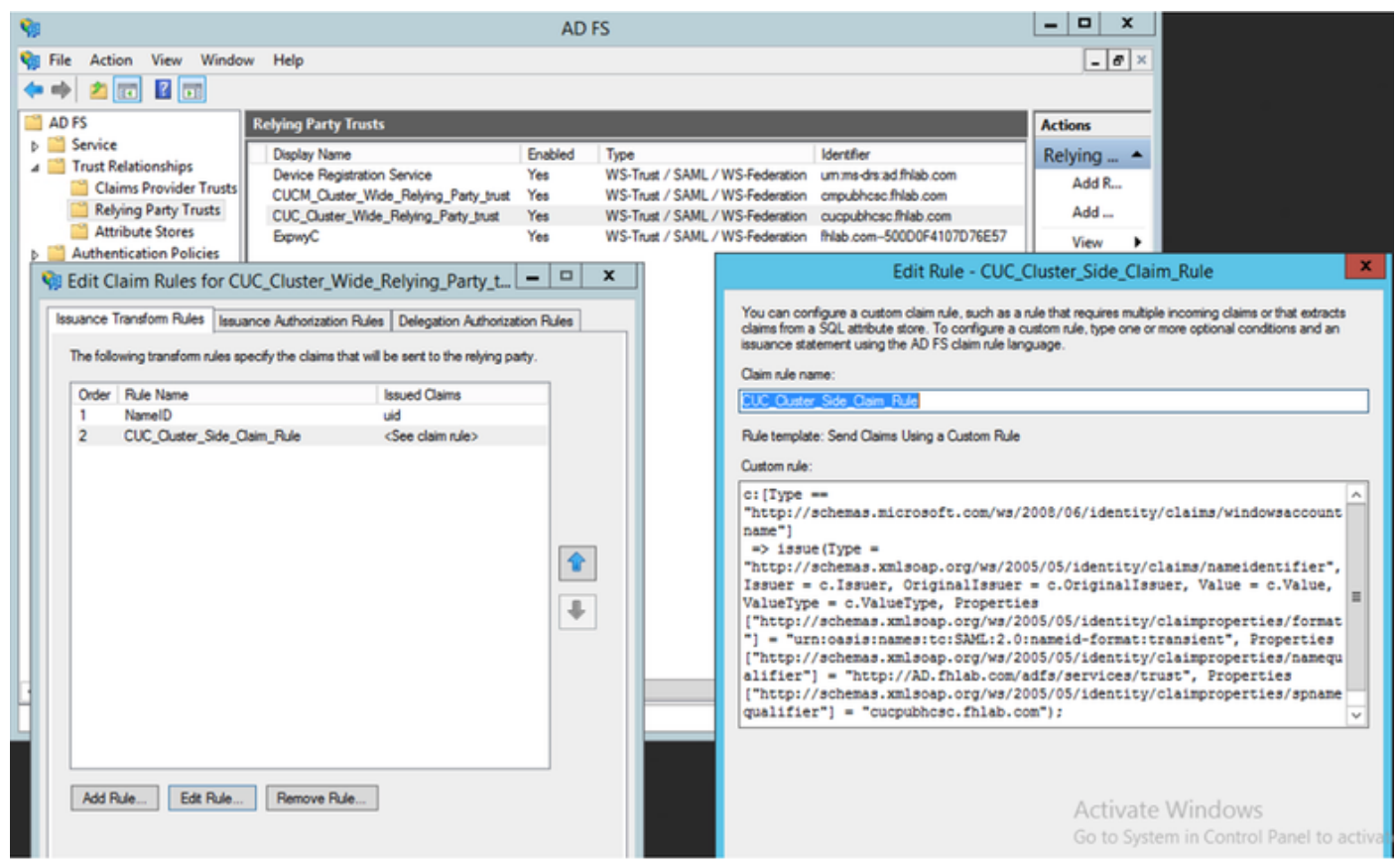

Andare a SAML Single Sign-On e abilitare SAML SSO.

| 👛 saml :                                                                                                    | _                                                                                                    |                                                    | $\times$      |                |  |  |  |
|----------------------------------------------------------------------------------------------------|----------------------------------------------------------------------------------------------------|----------------------------------------------------|---------------|----------------|--|--|--|
| 0                                                                                                    | https://cucpubhcsc.fhlab.com/cuadmin/samlSingleSignOnConfigurationWizard3.do?serverName=                                                                                                    | e                                                  | 7 ☆           | ≡              |  |  |  |
| SAML Sin                                                                                                    | gle Sign on Configuration SAML Single S                                                                                                    | Sign or                                            | ) Config      | uration        |  |  |  |
| SAML Sin                                                                                                    | gle Sign on Configuration Refresh Help                                                                                                    |                                                    |               |                |  |  |  |
| <ul> <li>Test SSO Setup</li> <li>This test verifies that the metadata files are correctly configured and will allow SSO to start up on the servers. This te on any server for troubleshooting once SSO has been enabled. SSO setup cannot be completed unless this test is such 1)Pick a valid username to use for this test</li> <li>You must already know the password for the selected username. This user must have administrator rights and also exist in the IdP.</li> <li>Please use one of the Usernames shown below. Using any other Username to log into the IdP may result in administrator.</li> </ul> |                                                                                                    |                                                    |               |                |  |  |  |
| Valid adi<br>farfar<br>hugohu<br>2)Launci<br><b>Run S</b>                                                                                                    | Valid administrator Usernames<br>farfar<br>hugohugo<br>2)Launch SSO test page<br>Run SSO Test                                                                                                    |                                                    |               |                |  |  |  |
|                                                                                                    | na conferencia e Marilla Finder                                                                                                    |                                                    | - 0           | L X            |  |  |  |
| 🕑 🚔 🖙 http                                                                                                    | se of computation - Mobiles Filefox                                                                                                    |                                                    |               | ° ^<br>⊛' ≡    |  |  |  |
| SAML Single Sig<br>SAML Single Sig                                                                                                    | n on Configuration SAML Single Sign on Configuration Navigation Cisco Unity Co<br>on Configuration Refresh Help fartar Search Docur                                                                                       | nnection Ac                                        | dministration | Go<br>Sign Out |  |  |  |
| Status                                                                                                    |                                                                                                    |                                                    | SAML Sin      | gle Sign on    |  |  |  |
|                                                                                                    | Test SAML - Mozilla Firefox                                                                                                    |                                                    |               |                |  |  |  |
| Close                                                                                                    | © ≜ ⅔ https://cucpubhcscfhlab.com/ssosp/pages/TestSSO.jsp?ssopage=true ····                                                                                                    |                                                    |               |                |  |  |  |
|                                                                                                    |                                                                                                    | Row                                                | s per Page    | 50 v           |  |  |  |
|                                                                                                    | Congratulations on a successful SAML SSO configuration test. Please<br>close this window.<br>File April 28, 2020 5:54:00 PM Passed - May 2<br>PDT PDT PASSED - April 28, 2020 5:54:00 PM Passed - April 2<br>PDT 11:05:37 | SSO Test<br>4, 2020<br>PM PDT<br>9, 2020<br>AM PDT | Run SSC       | Test           |  |  |  |
|                                                                                                    | Close                                                                                                    |                                                    |               |                |  |  |  |

# Configura SSO su Expressway

### Importa metadati in Expressway C

Aprire un browser in https://<FQDN ADFS>/FederationMetadata/2007-06/FederationMetadata.xml e SALVARE i metadati in una cartella locale

Caricare in **Configuration > Unified Communications > IDP**.

# Esporta metadati da Expressway C

Andare alla configurazione -> Unified Communications -> IDP -> Export SAML Data (Esporta dati SAML)

La modalità cluster utilizza un certificato autofirmato (con durata prolungata) incluso nel SAML

metadati e utilizzati per firmare le richieste SAML

- In modalità cluster, per scaricare il file di metadati a livello di cluster singolo, fare clic su Scarica
- In modalità peer, per scaricare il file di metadati per un singolo peer, fare clic su Scarica accanto al peer. Per esportare tutto in un file zip, fare clic su Scarica tutto.

### Aggiungi un trust della relying party per Cisco Expressway-E

Creare innanzitutto i trust della relying party per Expressway-E e quindi aggiungere una regola attestazione per inviare l'identità come attributo UID.

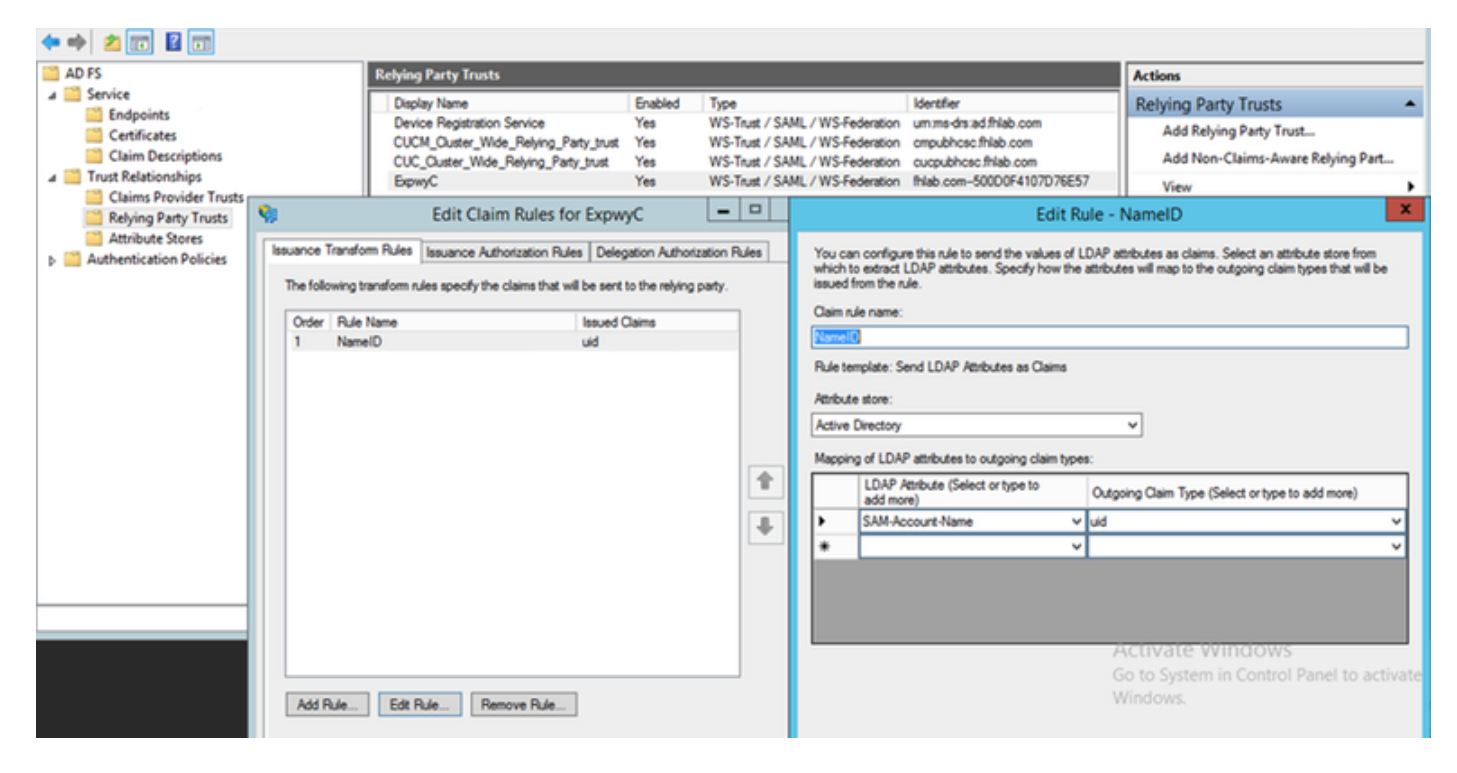

### OAuth con accesso aggiornato

In Cisco CUCM Enterprise Parameters, Verificare OAuth con il parametro Aggiorna flusso di accesso è abilitato. Andare a Cisco Unified CM Administration > Enterprise Parameters > SSO and OAuth Configuration.

|   | -SSO and OAuth Configuration              |                                |                                |
|---|-------------------------------------------|--------------------------------|--------------------------------|
| I | 550 and oracle configuration              |                                |                                |
| I | OAuth Token Expiry Timer (minutes) *      | 60                             | 60                             |
|   | OAuth Refresh Token Expiry Timer (days) * | 60                             | 60                             |
|   | Redirect URIs for Third Party SSO Client  |                                |                                |
| I | SSO Login Behavior for iOS *              | Use embedded browser (WebView) | Use embedded browser (WebView) |
| l | OAuth with Refresh Login Flow *           | Enabled                        | Disabled                       |
|   | Use SSO for RTMT *                        | True 🗸                         | True                           |
| ι |                                           |                                |                                |

# Percorso di autenticazione

# SAML SSO and UCM/LDAP ▼ None SAML SSO authentication UCM/LDAP basic authentication SAML SSO and UCM/LDAP

- Se il percorso di autenticazione è impostato su "Autenticazione SSO SAML", solo i client Jabber che utilizzano un cluster Unified CM abilitato a SSO saranno in grado di utilizzare MRA in questo Expressway. Si tratta di una configurazione SSO only.
- Il supporto MRA di Expressway per tutti i telefoni IP, tutti gli endpoint TelePresence e qualsiasi client Jabber ospitato in un cluster Unified CM non configurato per SSO richiederà che il percorso di autenticazione includa l'autenticazione UCM/LDAP.
- Se uno o più cluster MCM unificato supportano SSO Jabber, selezionare "SAML SSO and UCM/LDAP" per consentire sia l'autenticazione SSO che l'autenticazione di base.

# Architettura SSO

SAML è un formato di dati basato su XML basato su standard aperti che consente agli amministratori di accedere senza problemi a un set definito di applicazioni di collaborazione Cisco dopo aver eseguito l'accesso a una di tali applicazioni. SAML SSO utilizza il protocollo SAML 2.0 per offrire Single Sign-On tra domini e prodotti diversi per le soluzioni di collaborazione Cisco.

# Flusso di login in locale

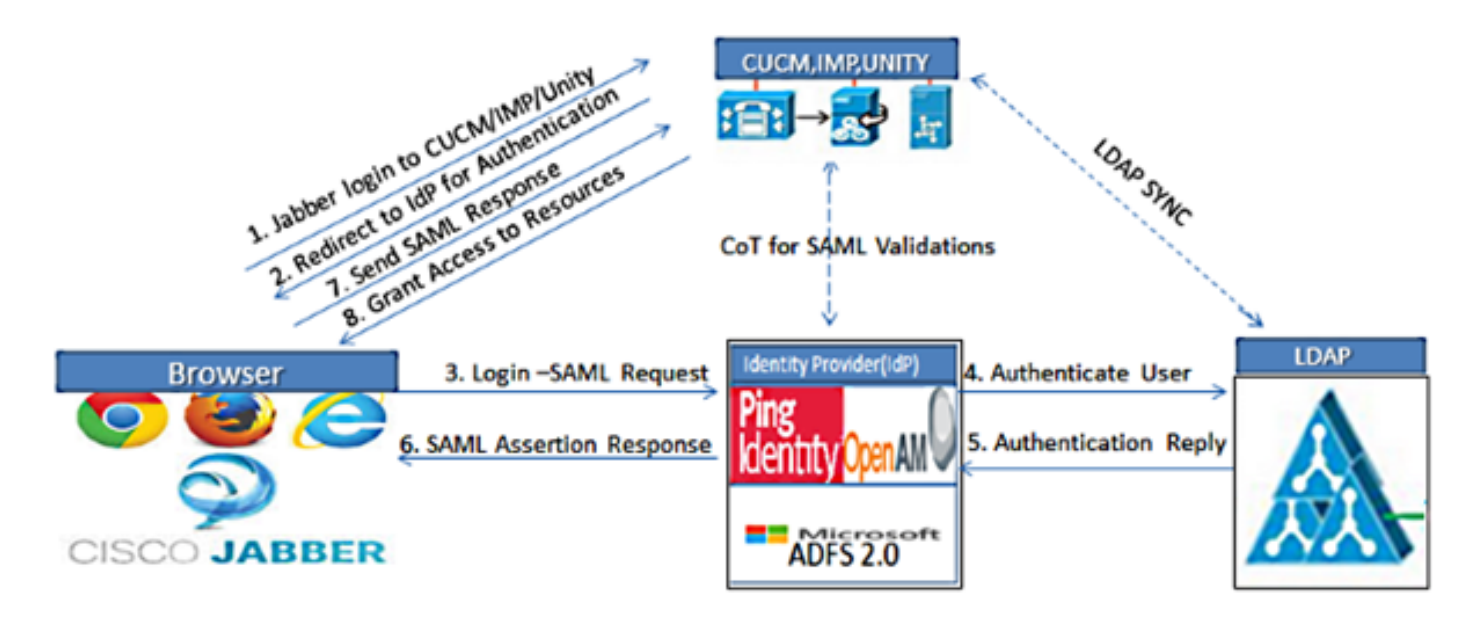

Figure :SAML Single sign SSO Call Flow for Collaboration Servers

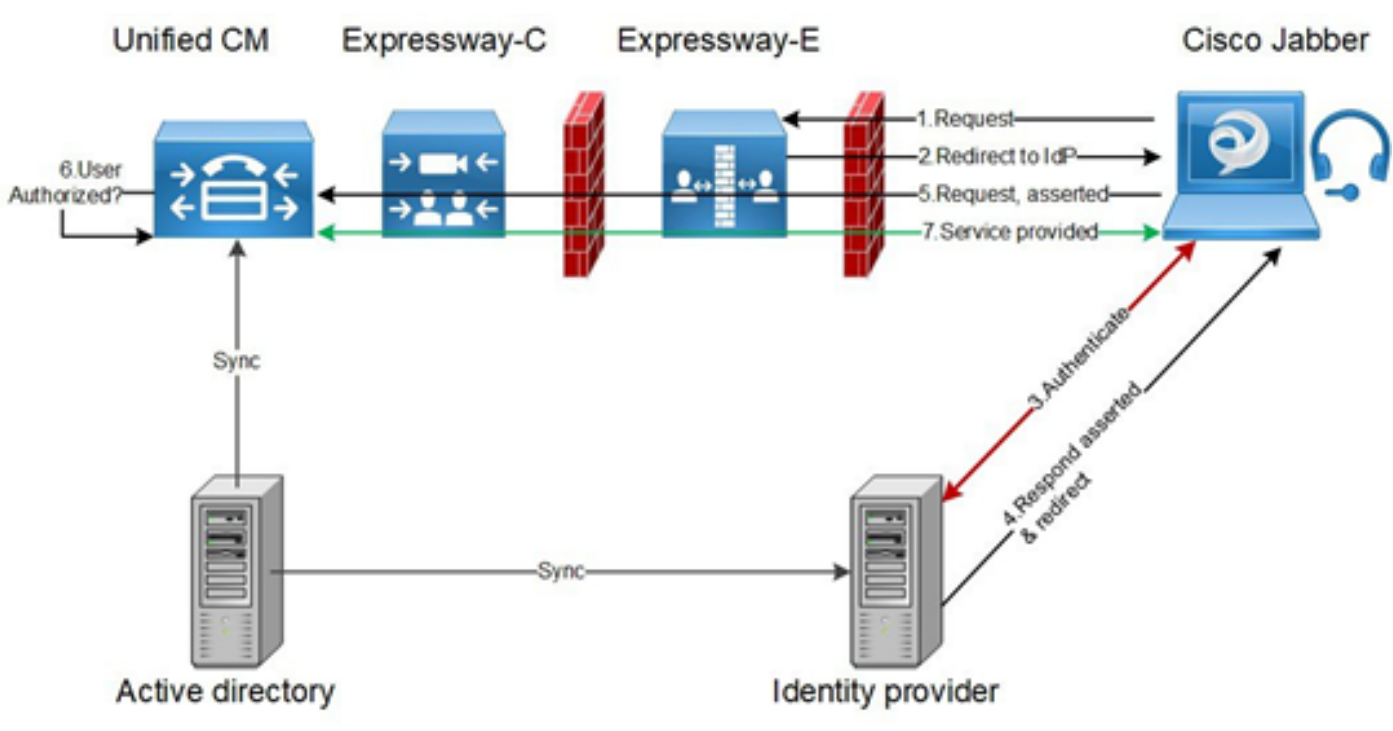

### Flusso di accesso MRA

# OAuth

OAuth è uno standard che supporta l'autorizzazione. Per poter essere autorizzati, gli utenti devono essere autenticati. Il flusso di concessione del codice di autorizzazione fornisce a un client un metodo per ottenere l'accesso e aggiornare i token per accedere a una risorsa (servizi Unified CM, IM&P, Unity ed Expressway). Questo flusso è basato anche sul reindirizzamento e pertanto richiede che il client sia in grado di interagire con un agente utente HTTP (browser Web) controllato dall'utente. Il client invierà una richiesta iniziale al server di autorizzazione utilizzando HTTPS. Il server OAuth reindirizza l'utente a un servizio di autenticazione. Questa operazione può essere eseguita su Unified CM o un IdP esterno se SAML SSO è abilitato. A seconda del metodo di autenticazione utilizzato, è possibile che all'utente finale venga visualizzata una pagina Web per

autenticarsi. L'autenticazione Kerberos è un esempio che non consente di visualizzare una pagina Web. A differenza del flusso di concessione implicito, un flusso di concessione del codice di autenticazione riuscito farà sì che i server OAuth emettano un "codice di autorizzazione" al browser Web. Si tratta di un codice univoco monouso di breve durata che viene quindi passato dal browser Web al client. Il client fornisce questo "codice di autorizzazione" al server di autorizzazione insieme a un segreto già condiviso e riceve in cambio un "token di accesso" e un "token di aggiornamento". Il segreto client utilizzato in questo passaggio consente al servizio di autorizzazione di limitare l'utilizzo ai soli client registrati e autenticati. I token vengono utilizzati per i seguenti scopi:

### Token di accesso/aggiornamento

Token di accesso: Token rilasciato dal server di autorizzazione. Il client presenta il token a un server delle risorse quando deve accedere alle risorse protette su tale server. Il server delle risorse è in grado di convalidare il token e considera attendibili le connessioni che utilizzano il token. (la durata predefinita dei token di accesso Cisco è di 60 minuti)

Token di aggiornamento: Questo token viene nuovamente rilasciato dal server di autorizzazione. Il client presenta questo token al server di autorizzazione insieme al segreto client quando il token di accesso è scaduto o sta per scadere. Se il token di aggiornamento è ancora valido, il server di autorizzazione rilascerà un nuovo token di accesso senza richiedere un'altra autenticazione. Per impostazione predefinita, i token di aggiornamento Cisco hanno una durata di 60 giorni. Se il token di aggiornamento è scaduto, è necessario avviare un nuovo flusso di concessione del codice di autorizzazione OAuth completo per ottenere nuovi token.

### Il flusso di concessione del codice di autorizzazione OAuth è migliore

Nel flusso di concessione implicito, il token di accesso viene passato al client Jabber tramite un agente utente HTTP (browser). Nel flusso di concessione del codice di autorizzazione, il token di accesso viene scambiato direttamente tra il server di autorizzazione e il client Jabber. Il token viene richiesto dal server di autorizzazione utilizzando un codice di autorizzazione univoco con limiti di tempo. Questo scambio diretto del token di accesso è più sicuro e riduce l'esposizione al rischio.

Il flusso di concessione del codice di autorizzazione OAuth supporta l'utilizzo dei token di aggiornamento. In questo modo l'utente finale può beneficiare di un'esperienza migliore, poiché non deve eseguire la nuova autenticazione con la stessa frequenza (per impostazione predefinita 60 giorni)

# **Configura Kerberos**

### Seleziona autenticazione di Windows

Gestione Internet Information Services (IIS) > Siti > Sito Web predefinito > Autenticazione > Autenticazione di Windows > Impostazioni avanzate.

- 1. Deselezionare Attiva autenticazione in modalità kernel.
- 2. Assicurarsi che la protezione estesa sia disattivata.

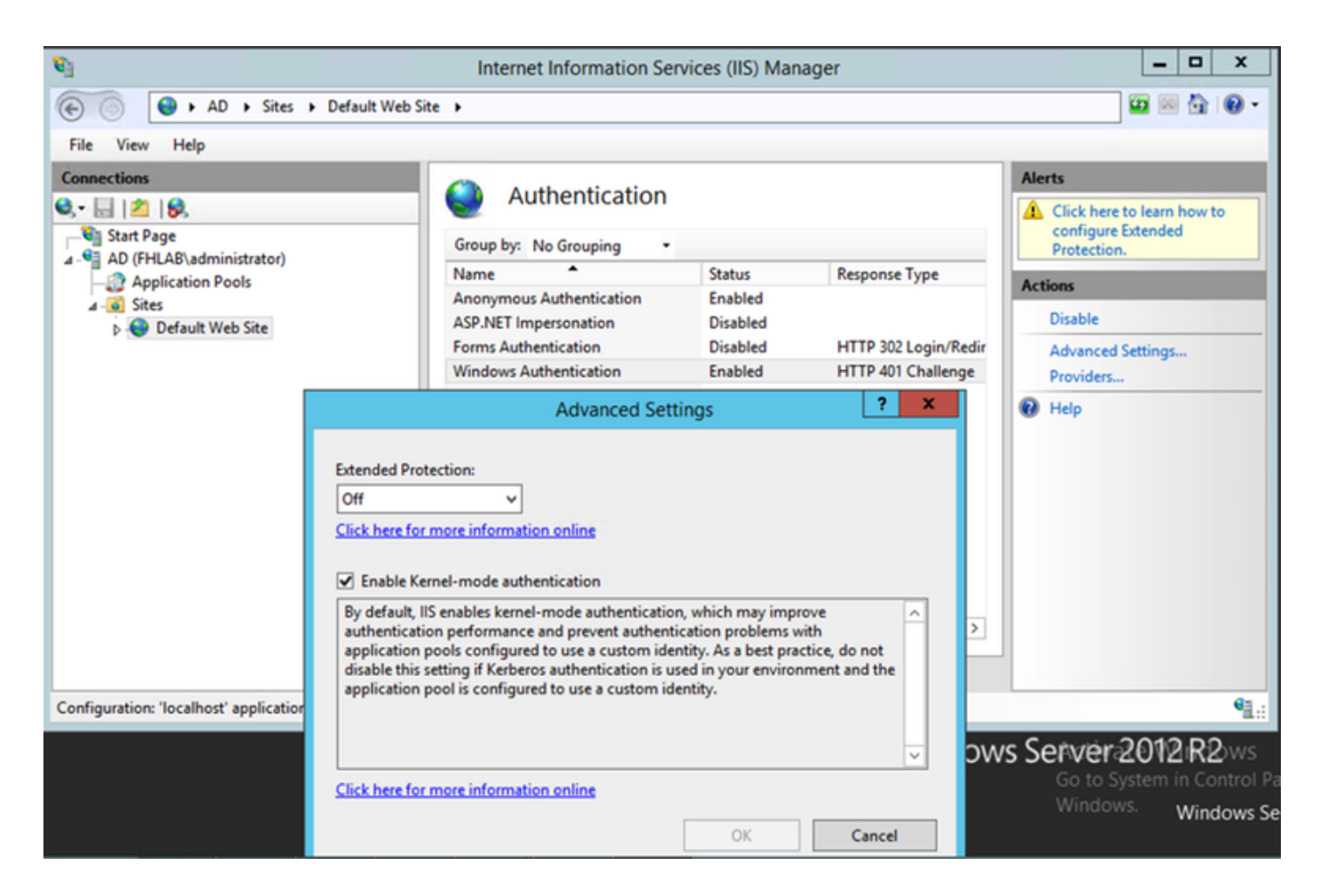

# ADFS supporta sia Kerberos che NTLM

Verificare che AD FS versione 3.0 supporti sia il protocollo Kerberos che il protocollo NTLM (NT LAN Manager), poiché tutti i client non Windows non possono utilizzare Kerberos e si basano su NTLM.

Nel riquadro di destra, selezionare Provider e assicurarsi che Negotiate e NTLM siano presenti in Provider abilitati:

| <b>V</b> 3                                                                                                    | Internet Information Se  | ervices (IIS) Man    | ager                            |               | - 🗆 X          |
|----------------------------------------------------------------------------------------------------|--------------------------|----------------------|---------------------------------|---------------|----------------|
| € Sites ► Default Web Sites                                                                                                    | e <b>&gt;</b>            |                      |                                 |               | 0 🖂 🔂 10 -     |
| File View Help                                                                                                    |                          |                      |                                 |               |                |
| Connections                                                                                                    |                          |                      |                                 | Alerts        |                |
| Q, - 🔒 🖄 🔗                                                                                                    | Authentication           |                      |                                 | Click here to | learn how to   |
| Start Page                                                                                                    | Group by: No Grouping    |                      |                                 | Protection.   | tended         |
| - Application Pools                                                                                                    | Name                     | Status               | Response Type                   | Actions       |                |
| ⊿ - 🙆 Sites                                                                                                    | Anonymous Authentication | Enabled              |                                 | Disable       |                |
| Default Web Site                                                                                                    | Forms Authentication     | Disabled             | HTTP 302 Login/Redir            | Advanced Se   | ttings         |
|                                                                                                    | Windows Authentication   | Enabled              | HTTP 401 Challenge              | Providers     |                |
|                                                                                                    |                          |                      | Providers                       | ? X           |                |
|                                                                                                    |                          |                      |                                 |               |                |
|                                                                                                    | Enable                   | d Providers:         |                                 |               |                |
|                                                                                                    | Negot                    | iate                 |                                 | Move Up       |                |
|                                                                                                    |                          |                      |                                 | Move Down     |                |
|                                                                                                    |                          |                      |                                 |               |                |
|                                                                                                    |                          |                      |                                 | Remove        |                |
|                                                                                                    | < Select                 | a provider from the  | list of available providers and | click Add     |                |
|                                                                                                    | Features View 📓 to add   | it to the enabled pr | oviders.                        | CIICK AGO     |                |
| Configuration: 'localhost' applicationHost.config , <loca< th=""><td>ation path="Default W</td><td>le Providers</td><td></td><td></td><td>•<u>1.</u>;</td></loca<> | ation path="Default W    | le Providers         |                                 |               | • <u>1.</u> ;  |
|                                                                                                    |                          |                      | ~                               | Addition      | 12.D0          |
|                                                                                                    |                          |                      |                                 | Go to Svs     | m in Control P |
|                                                                                                    |                          |                      |                                 | Windows.      | Windows Se     |
|                                                                                                    |                          |                      | OK                              | Cancel        |                |

# Configurare Microsoft Internet Explorer

Verificare che Internet Explorer > Avanzate > Abilita autenticazione integrata di Windows sia selezionato.

| Internet (                                                                                                    | Options                                                                                                    |         |         |        |          |        | ? <b>X</b> |  |
|----------------------------------------------------------------------------------------------------|----------------------------------------------------------------------------------------------------|---------|---------|--------|----------|--------|------------|--|
| General                                                                                                    | Security                                                                                                    | Privacy | Content | Connec | tions Pr | ograms | Advanced   |  |
| Setting                                                                                                    | js ———                                                                                                    |         |         |        |          |        | ]          |  |
|                                                                                                    | <ul> <li>Do not submit unknown addresses to your auto-search pro</li> <li>Just display the results in the main window</li> <li>Security</li> <li>Allow active content from CDs to run on My Computer*</li> <li>Allow active content to run in files on My Computer*</li> <li>Allow software to run or install even if the signature is invi</li> <li>Check for publisher's certificate revocation</li> <li>Check for server certificate revocation*</li> <li>Check for signatures on downloaded programs</li> <li>Do not save encrypted pages to disk</li> <li>Empty Temporary Internet Files folder when browser is ck</li> <li>Enable DOM Storage</li> <li>Enable Integrated Windows Authentication*</li> </ul> |         |         |        |          |        |            |  |
| •                                                                                                    |                                                                                                    |         |         |        |          |        | •          |  |
| *Takes effect after you restart Internet Explorer<br>Restore advanced settings<br>Resets Internet Explorer settings to their default Reset<br>You should only use this if your browser is in an unusable state. |                                                                                                    |         |         |        |          |        |            |  |
|                                                                                                    |                                                                                                    |         | OK      |        | Cance    |        | Apply      |  |

Aggiungi URL ADFS in Protezione > Aree Intranet > Siti